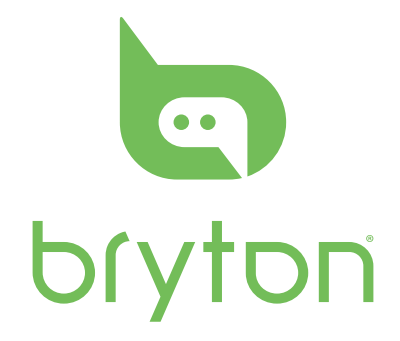

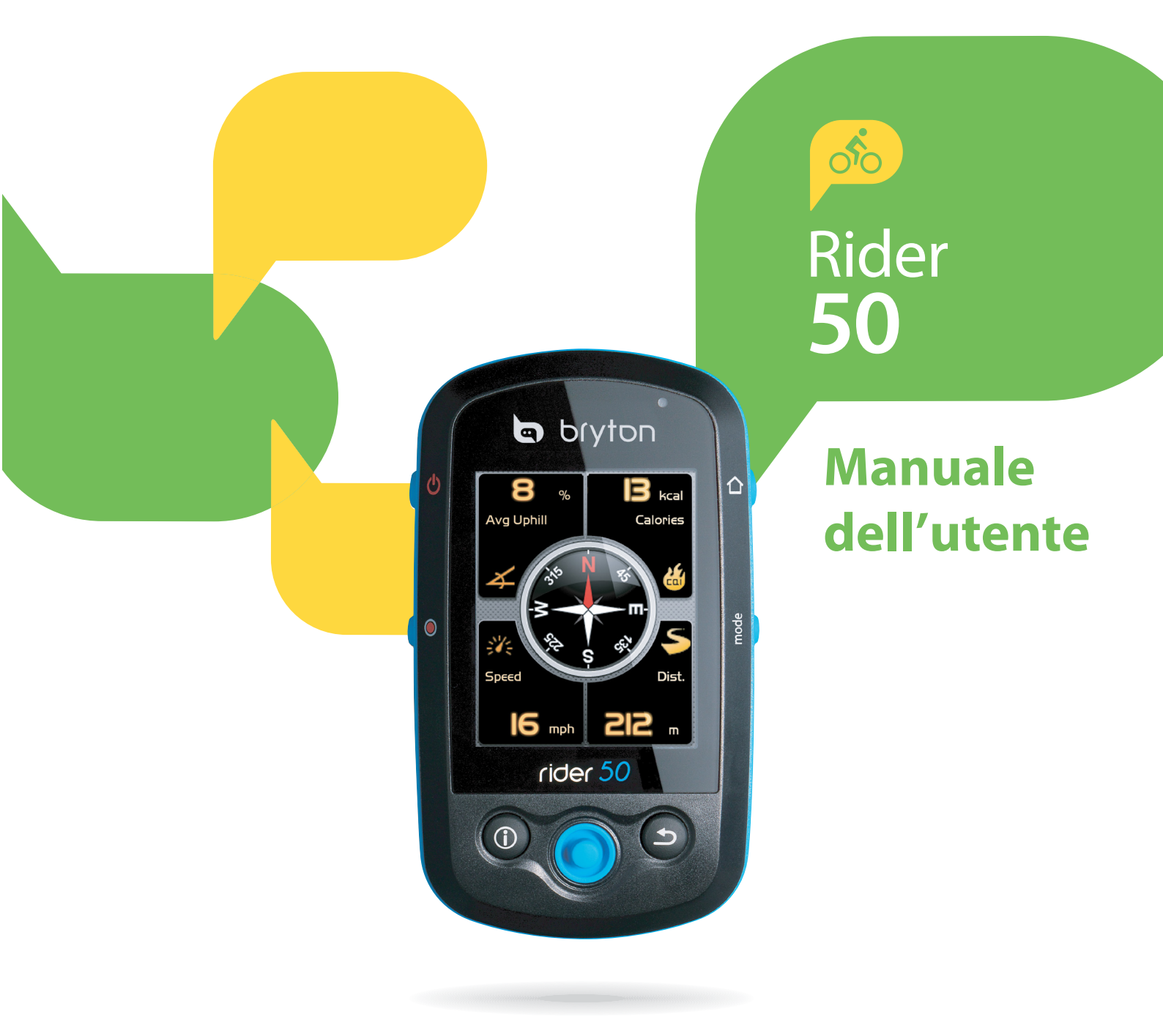

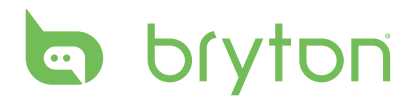

### Indice

| Per | Cominciare | 5 | F |
|-----|------------|---|---|
|     |            |   | - |

| Rider 50               | 5 |
|------------------------|---|
| Ripristino di Rider 50 | 6 |
| Accessori              | 6 |
| Icone di stato         | 6 |

Trova e Vai ..... 8

| Navigare Tra i Percorsi da<br>Cronologia8                                                                                                    |
|----------------------------------------------------------------------------------------------------|
| Navigare Tra i Percorsi da Viaggio<br>Programmato8                                                                                                    |
| Trova Posizione9                                                                                                    |
| Cerca POI9<br>Immettere il Nome della Posizione con<br>la Tastiera su Schermo10<br>Selezione di una Categoria10<br>Cerca Posizione11<br><b>Preferiti12</b> |
| Arresta Navigazione13                                                                                                    |
| Registrazione di Dati13                                                                                                    |
| Cronologia13                                                                                                    |
| Uso della Mappa14                                                                                                    |
| Allenamento 16                                                                                                    |

| Allendinento   | •••••• |     |
|----------------|--------|-----|
| Allenamenti Se | mplici | .16 |

| Per Tempo                                                     | 16             |
|---------------------------------------------------------------|----------------|
| Per Distanza                                                  | 17             |
| Per Calorie                                                   | 17             |
| Allenamenti di Base                                           | 18             |
|                                                               |                |
| Allenamenti a Intervalli                                      | 19             |
| Allenamenti a Intervalli<br>Allenamenti con Frazioni          | 19<br>19       |
| Allenamenti a Intervalli<br>Allenamenti con Frazioni<br>Amico | 19<br>19<br>20 |

| Allenamento                        | 20        |
|------------------------------------|-----------|
| Allenamenti di Prova               | 21        |
| Arresto dell'allenamento           | 22        |
|                                    |           |
| Contapassi                         | . 23      |
| Impostazioni                       | . 24      |
| Visualizzazione a Griglie          | 24        |
| Pagine Info / Altitudine / Mappa / |           |
| Amico                              | 24        |
| Modalità Giorno/Notte              | 25        |
| Sensori                            | 26        |
| Bussola                            | 26        |
| Calibrazione bussola               | 26        |
| Cadenza                            | 27        |
| Frequenza Cardiaca                 | 27        |
| Velocità                           | 28        |
| Velocità/Cadenza                   | 28        |
| Potenza                            | 28        |
| Rilevazione Auto                   | 29<br>•   |
| Modifica delle impostazioni d      | ן<br>20   |
|                                    | 29        |
| Altitudine Attuale                 | 29        |
| Altra Altitudine Attuale           | 30<br>•   |
| Modifica delle Impostazioni d      | 1         |
| Sistema                            | 30        |
| Retroilluminazione Spenta          | 30        |
| Luminosita                         | 31        |
| Lingua                             | 31        |
| Formato Data                       | ו כ<br>רכ |
| Formato Unità                      | 22<br>בכ  |
| Pagalaziona di Data a Ora          | ےد<br>دد  |
| Regolazione di Data e Ora          | 33        |
| Avviso                             | 33        |

| Cadenza                                                                        | 34       |
|--------------------------------------------------------------------------------|----------|
| Distanza                                                                       | 34       |
| Velocità                                                                       | 34       |
| Ora                                                                            | 35       |
| Frequenza Cardiaca                                                             | 35       |
| Visualizzazione Stato GPS                                                      | 36       |
|                                                                                |          |
| Personalizzazione di<br>Profilo Utente                                         | 36       |
| Personalizzazione di<br>Profilo Utente<br>Personalizzazione di Profilo<br>Bici | 36<br>37 |

### Gestione Dati ...... 38

| Caricamento dei File 38                                                                                          |
|----------------------------------------------------------------------------------------------------|
| Inserimento di una Scheda microSD<br>(opzionale)38                                                               |
| Collegamento del Cavo USB                                                                                        |
| Trasferimento dei File sul Computer38                                                                            |
| Trasferimento dei File su un                                                                                     |
| Altro Rider 5038                                                                                                 |
| Trasferisci Dati                                                                                                 |
| Ricevi Dati39                                                                                                    |
| Cronometro 40                                                                                                    |
| Conto alla Rovescia                                                                                              |
|                                                                                                    |
| Timer 41                                                                                                    |
| Timer                                                                                                    |
| Timer                                                                                                    |
| Timer41Appendice42Specifiche42Informazioni sulle Batterie43                                                      |
| Timer                                                                                                    |
| Timer41Appendice42Specifiche42Informazioni sulle Batterie43Dimensioni e Circonferenza44Zone Frequenza Cardiaca45 |

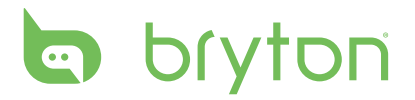

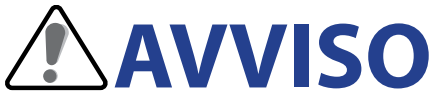

Consultare sempre il proprio medico prima di iniziare o modificare un programma di allenamento. Si prega di leggere attentamente la guida Informazioni relativi a Garanzia e Sicurezza nella confezione.

### **Registrazione del Prodotto**

Per ricevere una migliore assistenza, completare la registrazione del dispositivo utilizzando Bryton Bridge.

Per ulteriori informazioni, andare al sito http://support.brytonsport.com.

# **Software Bryton**

Andare al sito http://brytonsport.com per scaricare il software gratuito e consentire l'upload di profilo personale, percorsi e l'analisi dei dati sul web.

# **Per Cominciare**

Questa sezione guiderà l'utente alle operazioni preliminari di base prima di iniziare ad usare Rider 50.

### Rider 50

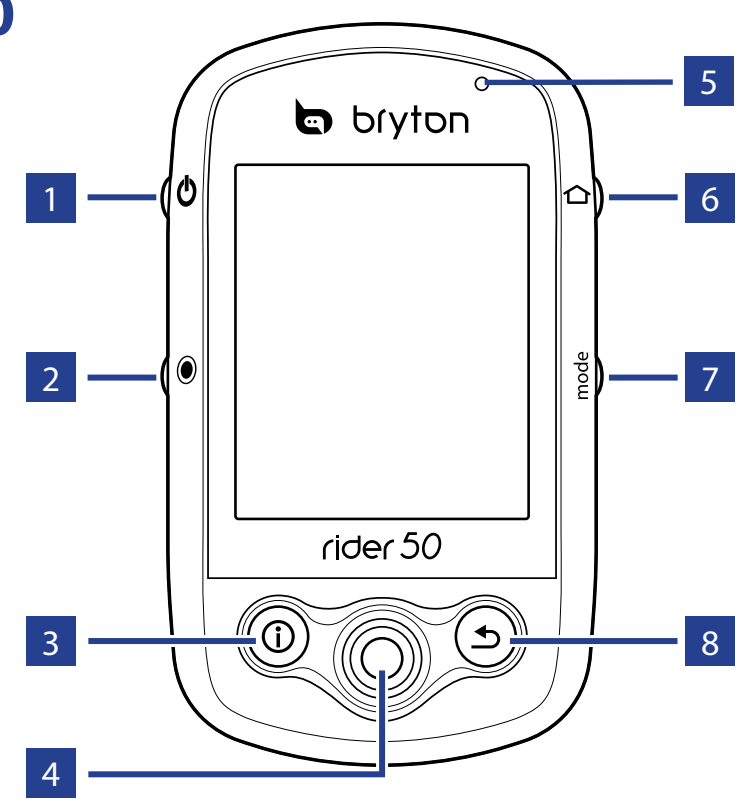

#### 1 Alimentazione 🛛

- Tenere premuto per accendere e spegnere Rider 50.
- Premere brevemente per accendere e spegnere l'illuminazione.

#### 2 Avvio / Arresto 🖲

- In modalità allenamento o direzione, premere 

   per arrestare la registrazione del log.
- In modalità pedalata libera, premere
   per avviare la registrazione.
   Tenere premuto 

   per arrestare la registrazione.

#### 3 Informazioni 🛈

 Premere per visualizzare informazioni su Elenco Messaggi, Panoramica Allenamento (visualizzato una volta avviato l'allenamento), Panoramica Passi (visualizzato una volta attivato Contapassi) o Info Frazione (visualizzato una volta avviato un allenamento con frazioni).

#### **4** Tasto di Navigazione a 5 Vie / Invio

- Spostarsi verso l'alto/il basso per scorrere l'elenco, spostarsi verso destra per andare alla pagina successiva e spostarsi verso sinistra per tornare alla pagina precedente. Premere il centro per confermare una selezione.
- Nella pagina Mappa, spostare il cursore con il navigatore a 5 direzioni sulla posizione da salvare e premere
   per salvare il POI. Spostare verso l'alto/il basso/sinistra/destra per muoversi nella mappa. Premere il centro per visualizzare la barra d'ingrandimento/riduzione. Premere di nuovo per annullare.

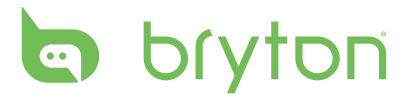

#### 5 Indicatore LED

• Rosso indica in carica, verde, invece, completamente carico.

#### 6 Menu 仚

- Premere per aprire il menu.
- Tenere premuto per calibrare il barometro.

#### 7 Modalità mode

 Premere per cambiare modalità: Griglia, Mappa e Amico (visualizzati una volta avviato l'allenamento).

## **Ripristino di Rider 50**

 Per il cambio rapido delle informazioni di visualizzazione in una griglia, è possibile evidenziare una griglia spostando il navigatore a 5 direzioni ed accedervi per selezionare una nuova voce sul display.

#### 8 Indietro ᠫ

- Nella pagina della mappa, premere per centrare di nuovo la posizione del cursore sulla griglia.
- Nelle altre pagine, premere per tornare alla pagina precedente o per annullare l'operazione.

Tenere premuti per cinque secondi 😃 e 🖲 per ripristinare Rider 50.

### Accessori

Rider 50 è fornito con i seguenti accessori in dotazione:

- Adattatore di corrente
- Spine

Accessori optional:

Fascia cardio

Sensore di velocità / cadenza

- Cavo USB
- Supporto per bicicletta
- Scheda microSD

# lcone di stato

| lcona | Descrizione                |
|-------|----------------------------|
|       | Bicicletta in uso          |
| 100   | Bicicletta 1               |
| 875   | Bicicletta 2               |
|       | Stato del segnale GPS      |
| Ś     | Nessun segnale (non fisso) |
| ×     | Segnale debole             |
| Ś     | Segnale potente            |

| lcona | Descrizione                     |
|-------|---------------------------------|
|       | Stato alimentazione             |
|       | Batteria carica                 |
|       | Batteria mezza carica           |
| D     | Batteria scarica                |
| •     | Sensore battito cardiaco attivo |
| Ø     | Sensore cadenza attivo          |
|       | Misuratore di potenza attivo    |

| lcona | Descrizione                      |
|-------|----------------------------------|
| •     | Notifica nuovo messaggio         |
| B     | Programma d'allenamento in corso |
|       | Registrazione in corso           |

**NOTA:** Programma di Allenamento, Registrazione Log e Avviso Nuovo Messaggio vengono visualizzati solo quando sono in corso.

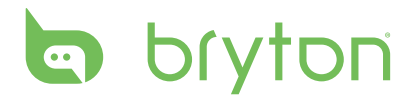

# Trova e Vai

La funzione Trova e Vai consente di navigare tra i percorsi dagli elenchi Cronologia, Viaggio programmato e Preferiti. È inoltre possibile trovare i POI o un luogo inserendo nome, indirizzo o coordinate della posizione.

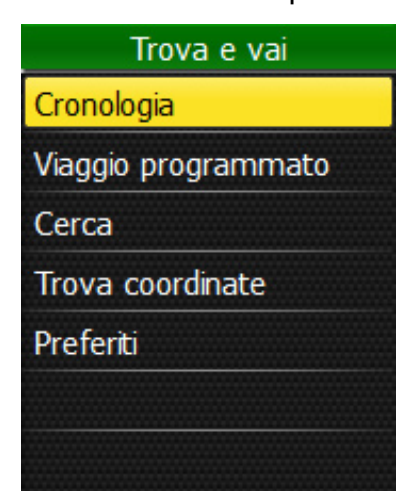

- 1. Premere il tasto Menu 🏠 per aprire il menu.
- 2. Utilizzare il navigatore a 5 direzioni per selezionare **Trova e Vai**.
  - Spostare il navigatore a 5 direzioni su/ giù per selezionare la voce.
  - Premere la parte centrale per confermare.

### Navigare Tra i Percorsi da Cronologia

È possibile navigare tra i percorsi salvati nella cronologia di Rider 50.

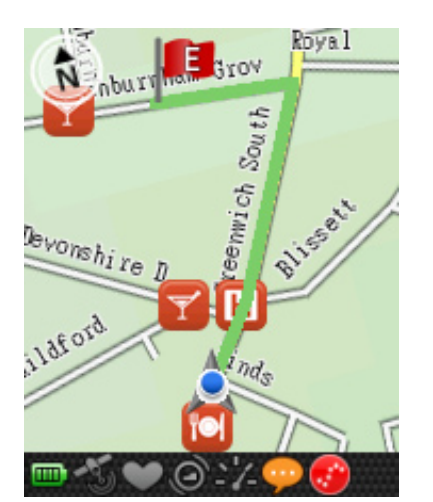

- Nel menu Trova e Vai, utilizzare il navigatore a 5 direzioni per selezionare Cronologia.
- 2. Selezionare un percorso dall'elenco.
- 3. Evidenziare e premere la parte centrale del navigatore a 5 direzioni per avviare la navigazione.
- 4. Sulla mappa appare una linea tratteggiata (traccia) che mostra il percorso verso la destinazione.

# Navigare Tra i Percorsi da Viaggio Programmato

È possibile navigare tra un percorso caricato su Rider 50 dall'applicazione Bryton Bridge.

- 1. Preparare e scaricare il percorso tramite brytonsport.com e l'applicazione Bryton Bridge.
- 2. Collegare Rider 50 al computer tramite il cavo USB.
- 3. Seguire le istruzioni su schermo per trasferire i dati a Rider 50.
- 4. Premere il tasto Menu 🏠.
- 5. Utilizzare il navigatore a 5 direzioni per selezionare **Trova e Vai > Viaggio programmato**.
- 6. Selezionare un percorso dall'elenco e premere la parte centrale del navigatore a 5 direzioni per confermare. Vengono visualizzati i dettagli del percorso.
- 8 Trova e Vai

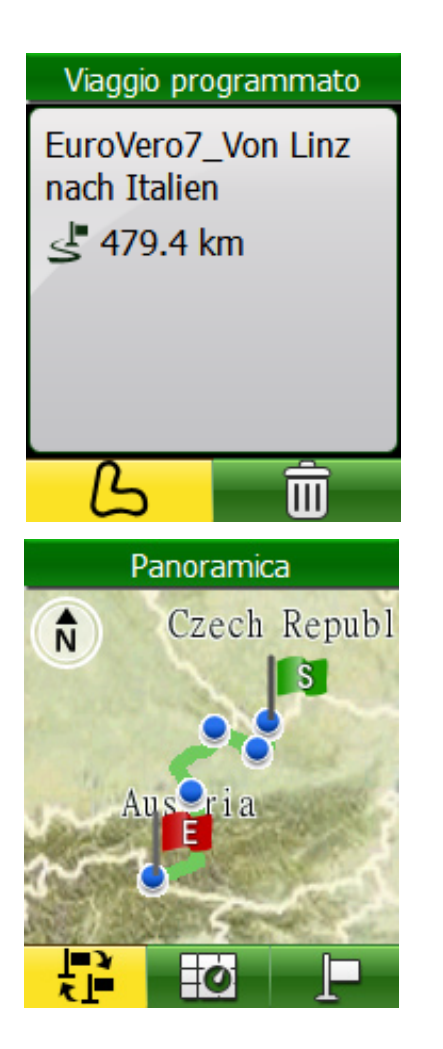

Selezionare un'opzione:

- visualizzare il percorso.

- eliminare il percorso selezionato dall'elenco di Viaggio programmato.

Nel display Panoramica, selezionare un'opzione:

- 🔁 commutare i punti iniziale e finale.
- I visualizzare il percorso sulla mappa.
- navigare sulla destinazione selezionata.
- Un viaggio programmato viene visualizzato sulla mappa come una linea verde; la linea rosa è la direzione verso la destinazione.

NOTA: Per aggiungere una posizione all'elenco Preferiti, premere il tasto Info <sup>①</sup>. Evidenziare ★ e inserire il nome della posizione.

## **Trova Posizione**

È possibile cercare i POI dai waypoint (posizione) salvati e dai risultati recenti su Preferiti. È inoltre possibile cercare un certo luogo inserendo l'indirizzo.

### Cerca POI

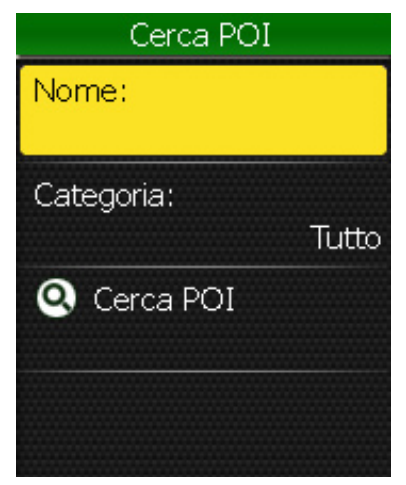

- Nel menu Trova e Vai, utilizzare il navigatore a 5 direzioni per selezionare Cerca > Cerca POI.
- 2. Inserire un nome e selezionare una categoria.

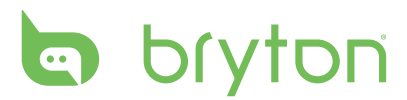

#### Immettere il Nome della Posizione con la Tastiera su Schermo

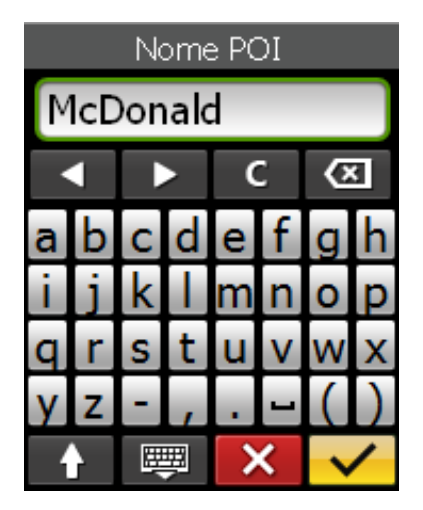

#### Selezione di una Categoria

Tutto Aeroporto Area di sosta Auto Autobus Banca Bar V 1/7

**Esempio del Risultato di Cerca POI** 

Cerca POI Nome: Categoria: Tutto OCerca POI 27%

Dettagli della Ricerca

- Spostare il navigatore a 5 direzioni su/ giù/a sinistra/a destra per selezionare il carattere.
- 2. Premere la parte centrale del navigatore a 5 direzioni per confermare la selezione.
  - Per passare tra maiuscole e minuscole, selezionare
  - Per modificare il metodo di immissione, selezionare IIII.
  - Per spostare la posizione del cursore, selezionare o .
- Al termine, utilizzare il navigatore a 5 direzioni per evidenziare e premere la parte centrale del navigatore a 5 direzioni per confermare.
- 1. Spostare il navigatore a 5 direzioni su/giù per selezionare la categoria desiderata.
- 2. Premere la parte centrale del navigatore a 5 direzioni per confermare la selezione.

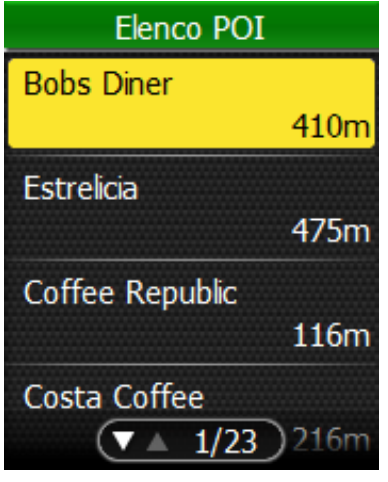

Risultato della Ricerca

10 Trova e Vai

#### **Cerca Posizione**

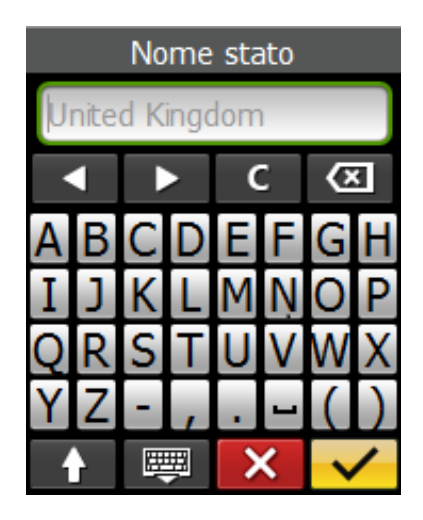

- Nel menu Trova e Vai, utilizzare il navigatore a 5 direzioni per selezionare Cerca > Indirizzo.
- 2. Immettere un indirizzo (Paese/Stato, città, via e numero civico).
- Per avviare la navigazione verso la destinazione, utilizzare il navigatore a 5 direzioni per evidenziare e premere la parte centrale del navigatore a 5 direzioni per confermare.

**NOTA:** Per utilizzare la funzione Cerca, è necessario fissare il GPS. Il luogo verrà cercato entro un raggio di 6 km dalla posizione attuale.

# Trova Coordinate

È possibile cercare dei luoghi inserendo le coordinate.

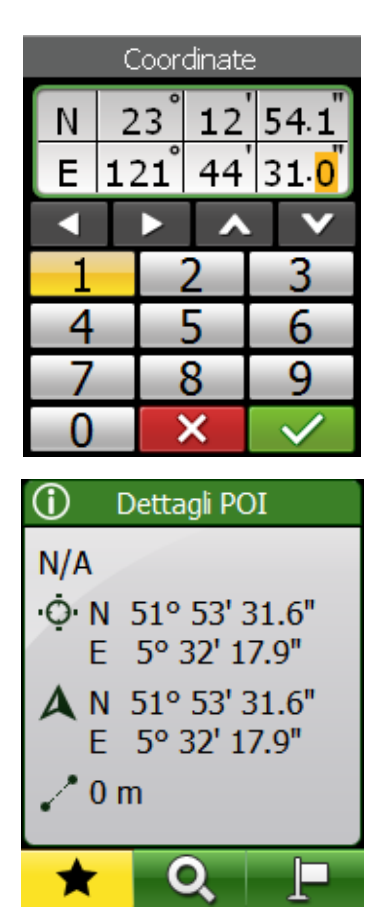

- 1. Nel menu Trova e Vai, utilizzare il navigatore a 5 direzioni per selezionare **Trova coordinate**.
- 2. Utilizzare il navigatore a 5 direzioni per selezionare il formato di ricerca delle coordinate e premere la parte centrale del navigatore a 5 direzioni per confermare.
- 3. Utilizzare il navigatore a 5 direzioni per inserire le nuove coordinate.
  - Per spostarsi su un altro campo, selezionare 
     o 
     È inoltre possibile cambiare le coordinate selezionando 
     o
- 4. Al termine, utilizzare il navigatore a 5 direzioni per evidenziare e premere la parte centrale del navigatore a 5 direzioni per confermare.
- È possibile salvare le Coordinate selezionando \* e navigare selezionando

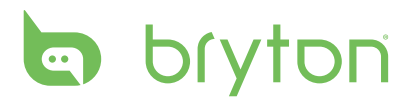

### Preferiti

Su Preferiti è possibile navigare tra i POI salvati.

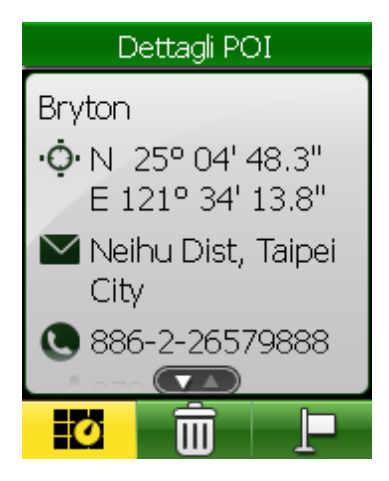

- 1. Nel menu Trova e Vai, utilizzare il navigatore a 5 direzioni per selezionare **Preferiti**.
- Selezionare un luogo dall'elenco e premere la parte centrale del navigatore a 5 direzioni per confermare. Vengono visualizzati i dettagli del POI.
- 3. Utilizzare il navigatore a 5 direzioni per evidenziare e avviare la navigazione del percorso.

Selezionare un'opzione:

- 🖸 mostrare il percorso POI sulla mappa.
- eliminare il percorso selezionato dall'elenco dei POI.
- navigare sul POI selezionato.

## Torna a Start

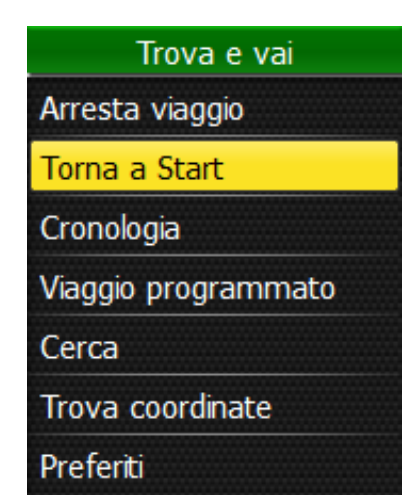

Una volta raggiunta la destinazione o terminato il percorso premere il tasto Menu terminato il navigatore a 5 direzioni per selezionare **Trova e Vai > Torna a Start**. Rider 50 riporta al punto iniziale.

### **Arresta Navigazione**

| Trova e vai         |
|---------------------|
| Arresta viaggio     |
| Torna a Start       |
| Cronologia          |
| Viaggio programmato |
| Cerca               |
| Trova coordinate    |
| Preferiti           |

Per arrestare il percorso:

- 1. Premere il tasto Menu 仚.
- Utilizzare il navigatore a 5 direzioni per selezionare Trova e Vai > Arresta viaggio.

# **Registrazione di Dati**

Rider 50 è in grado di registrare ogni secondo del percorso.

- In modalità Fitness o Direzione premere 

  per terminare la registrazione.

## Cronologia

Rider 50 salva automaticamente la cronologia non appena si avvia il timer. La cronologia include data, ora, distanza, velocità media e altitudine.

Al termine del percorso, è possibile visualizzare i dati di cronologia su Rider 50.

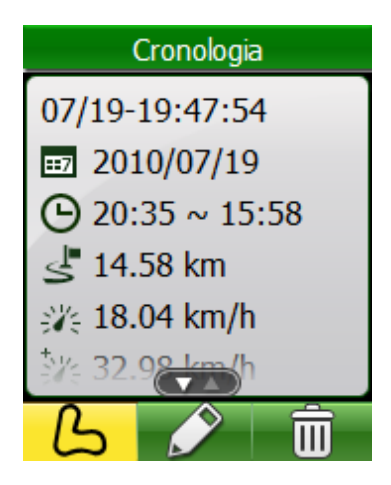

Per visualizzare la cronologia:

- 1. Premere il tasto Menu 🏠 per aprire il menu.
- 2. Utilizzare il navigatore a 5 direzioni per selezionare **Trova e Vai > Cronologia**.
- Selezionare un percorso dall'elenco Cronologia e premere la parte centrale del navigatore a 5 direzioni per confermare. Vengono visualizzati i dettagli del percorso.

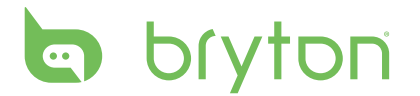

Selezionare un'opzione:

- visualizzare il percorso.
- modificare il nome della Cronologia selezionata.
- 💼 eliminare il percorso selezionato dall'elenco di Cronologia.

#### **NOTA:**

- Le tre icone vengono visualizzate solo per il log registrato con informazioni GPS. In caso contrario, verrà visualizzata una sola icona 💼.
- È inoltre possibile caricare la cronologia su brytonsport.com per seguire tutti i dati del percorso. Vedere "Gestione Dati" a pagina 38.
- È inoltre possibile visualizzare la cronologia premendo il tasto Menu 1 e utilizzare il navigatore a 5 direzioni per selezionare **Visualizza cronol.**

### Uso della Mappa

Premere il tasto di Modalità **mode** per passare alla modalità Mappa. All'inizio del percorso, sulla mappa appare una linea tratteggiata (traccia) che mostra il percorso verso la destinazione.

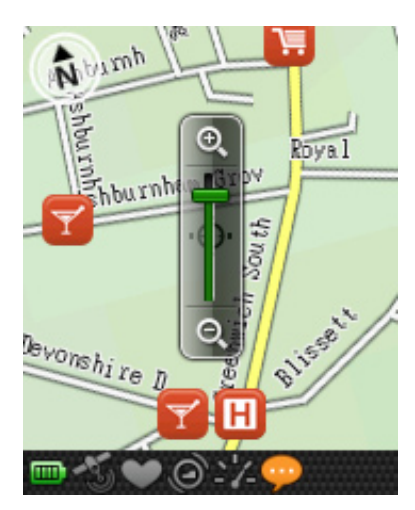

Utilizzare il navigatore a 5 direzioni per eseguire lo zoom della mappa.

- Premere il centro per visualizzare la barra d'ingrandimento/riduzione.
- Spostare verso l'alto/il basso/sinistra/ destra per muoversi nella mappa.
- Premere nuovamente la parte centrale per nascondere la barra dello zoom.

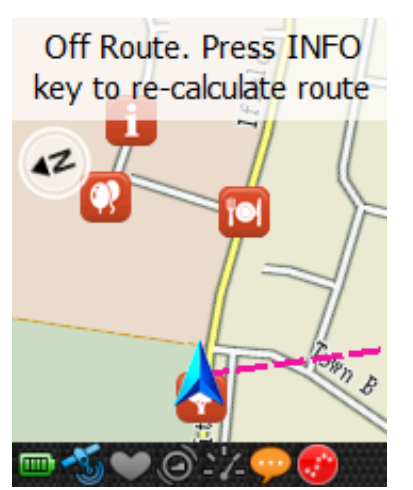

Durante la navigazione, se si è fuori percorso, premere il tasto Info ① per ricalcolare il percorso.

ITALIANO

Quando si usa il dispositivo per la navigazione, premere il tasto Info (i) per osservare la prossima svolta (vedere l'immagine a sinistra) e premere **ALTRO** per osservare le svolte successive.

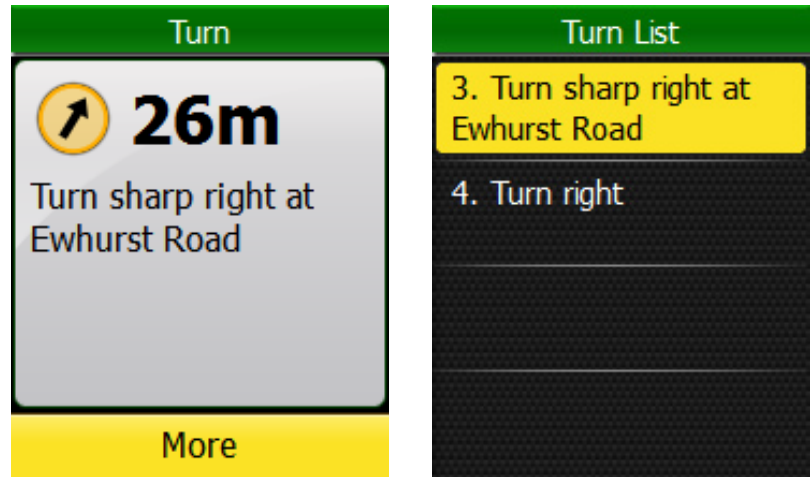

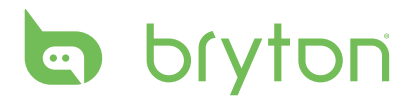

# Allenamento

La bici è uno dei migliori tipi di allenamento per il corpo. Consente di bruciare calorie, perdere peso e migliorare la forma fisica generale. La funzione Allenamento di Rider 50 consente di impostare i programmi di allenamento per la forma fisica o gli allenamenti semplici/avanzati e allenarsi con il proprio partner virtuale Amico. Utilizzare Rider 50 per seguire i progressi dell'allenamento.

| Allenamento |
|-------------|
| Programma   |
| Allenamento |
| Test        |
|             |
|             |
|             |
|             |

- 1. Premere il tasto Menu 🏠 per aprire il menu.
- 2. Utilizzare il navigatore a 5 direzioni per selezionare **Allenamento**.
  - Spostare il navigatore a 5 direzioni su/ giù per selezionare la voce.
  - Premere la parte centrale per confermare.

## **Allenamenti Semplici**

È possibile impostare allenamenti semplici inserendo gli obiettivi; Amico consentirà all'utente di raggiungerli.

Rider 50 offre tre tipi di allenamenti semplici: Per tempo, Per distanza e Per calorie.

#### Per Tempo

| Per tempo |           |  |
|-----------|-----------|--|
| Ora       |           |  |
|           | 01:00'00" |  |
| Avvio     |           |  |
|           |           |  |
|           |           |  |
|           |           |  |
|           |           |  |
|           |           |  |

- Nel menu Allenamento, utilizzare il navigatore a 5 direzioni per selezionare Programmare > Semplice > Per tempo.
- 2. Impostare l'ora.
- Al termine, utilizzare il navigatore a 5 direzioni per evidenziare **Avvio** e premere la parte centrale del navigatore a 5 direzioni per confermare.
- 4. Sullo schermo viene visualizzato il messaggio "Salavare su Allenamento?". Per salvare i dati, utilizzare il navigatore a 5 direzioni per evidenziare e premere la parte centrale del navigatore a 5 direzioni per confermare.
- 5. Immettere il nome dell'allenamento con la tastiera su schermo.
- 6. Effettuare un percorso. Premere 
   per avviare l'allenamento e la registrazione del log.

#### Per Distanza

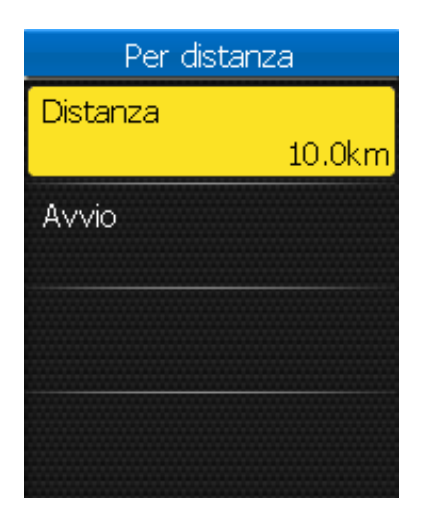

Per Calorie

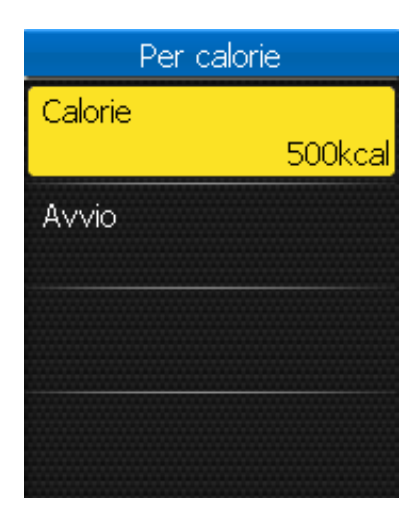

- Nel menu Allenamento, utilizzare il navigatore a 5 direzioni per selezionare Programmare > Semplice > Per distanza.
- 2. Impostare la distanza.
- Al termine, utilizzare il navigatore a 5 direzioni per evidenziare Avvio e premere la parte centrale del navigatore a 5 direzioni per confermare.
- 4. Sullo schermo viene visualizzato il messaggio "Salavare su Allenamento?". Per salvare i dati, utilizzare il navigatore a 5 direzioni per evidenziare 
  e premere la parte centrale del navigatore a 5 direzioni per confermare.
- 5. Immettere il nome dell'allenamento con la tastiera su schermo.
- 6. Effettuare un percorso. Premere 
   per avviare l'allenamento e la registrazione del log.
- Nel menu Allenamento, utilizzare il navigatore a 5 direzioni per selezionare Programmare > Semplice > Per calorie.
- 2. Impostare le calorie da bruciare.
- Al termine, utilizzare il navigatore a 5 direzioni per evidenziare **Avvio** e premere la parte centrale del navigatore a 5 direzioni per confermare.
- 4. Sullo schermo viene visualizzato il messaggio "Salavare su Allenamento?".
  Per salvare i dati, utilizzare il navigatore a 5 direzioni per evidenziare e premere la parte centrale del navigatore a 5 direzioni per confermare.
- 5. Immettere il nome dell'allenamento con la tastiera su schermo.
- 6. Effettuare un percorso. Premere 
  per avviare l'allenamento e la registrazione del log.

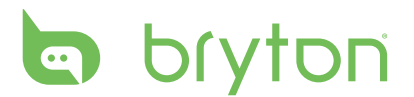

#### Per Utilizzare la Tastiera su Schermo

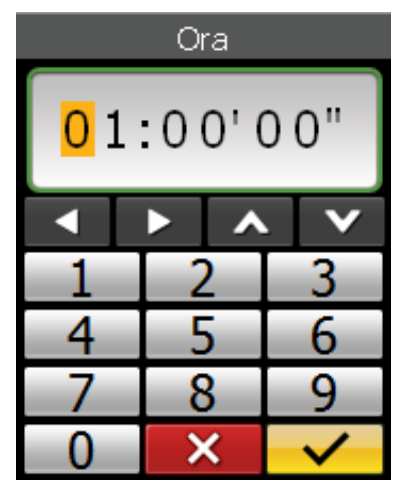

| Inserisci nome |            |   |   |   |   |   |   |
|----------------|------------|---|---|---|---|---|---|
| 1              | 1H Workout |   |   |   |   |   |   |
| Ń              |            |   | • | C |   | 0 | 5 |
| а              | b          | С | d | е | f | g | h |
| i              | j          | k |   | m | n | 0 | р |
| q              | r          | S | t | u | V | W | x |
| y              | Ζ          | - |   |   | - | ( |   |
| 1 📖 🗙 🗸        |            |   |   |   |   |   |   |

- 1. Spostare il navigatore a 5 direzioni su/giù/a sinistra/a destra per selezionare il carattere.
  - Evidenziare c per ripristinare i dati.
  - Evidenziare 🖾 per cancellare i dati.
  - Evidenziare o per spostare la posizione del cursore.
  - Evidenziare per passare tra maiuscole e minuscole.
  - Evidenziare 🖳 per modificare il metodo di immissione.
- 2. Premere la parte centrale del navigatore a 5 direzioni per confermare la selezione.
- 3. Al termine, utilizzare il navigatore a 5 direzioni per evidenziare 🖌 e premere la parte centrale del navigatore a 5 direzioni per confermare.
  - Evidenziare 🔀 per annullare l'impostazione.

### Allenamenti di Base

È possibile creare allenamenti in base al tempo e alla zona di frequenza cardiaca.

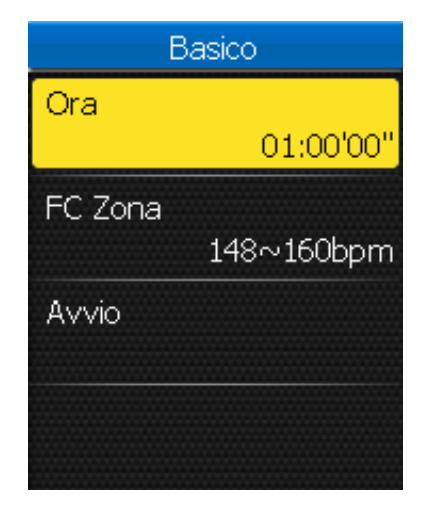

- Nel menu Allenamento, utilizzare il navigatore a 5 direzioni per selezionare Programmare > Basico.
- 2. Impostare l'ora e il tipo di zona desiderata.
- 3. Al termine, utilizzare il navigatore a 5 direzioni per evidenziare **Avvio** e premere la parte centrale del navigatore a 5 direzioni per confermare.
- 4. Sullo schermo viene visualizzato il messaggio "Salavare su Allenamento?". Per salvare i dati, utilizzare il navigatore a 5 direzioni per evidenziare se premere la parte centrale del navigatore a 5 direzioni per confermare.
- 5. Immettere il nome dell'allenamento con la tastiera su schermo.
- 6. Effettuare un percorso. Premere 

  per avviare l'allenamento e la registrazione del log.

# Allenamenti a Intervalli

Rider 50 consente di creare allenamenti a intervalli personalizzati.

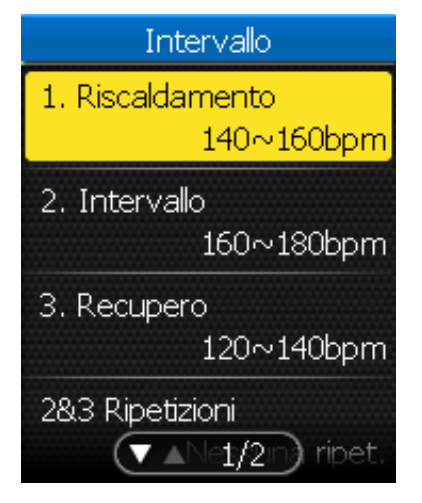

- 1. Nel menu Allenamento, utilizzare il navigatore a 5 direzioni per selezionare **Programmare >Intervallo**.
- 2. Imposta l'allenamento a intervalli.
- Al termine, utilizzare il navigatore a 5 direzioni per evidenziare **Avvio** e premere la parte centrale del navigatore a 5 direzioni per confermare.
- 4. Sullo schermo viene visualizzato il messaggio "Salavare su Allenamento?". Per salvare i dati, utilizzare il navigatore a 5 direzioni per evidenziare e premere la parte centrale del navigatore a 5 direzioni per confermare.
- 5. Immettere il nome dell'allenamento con la tastiera su schermo.
- 6. Effettuare un percorso. Premere 
  per avviare l'allenamento e la registrazione del log.

### Allenamenti con Frazioni

La funzione Frazione consente di utilizzare Rider 50 per contrassegnare la frazione su una posizione specifica o dopo aver viaggiato per un distanza specifica. È inoltre possibile contrassegnare la frazione come desiderato.

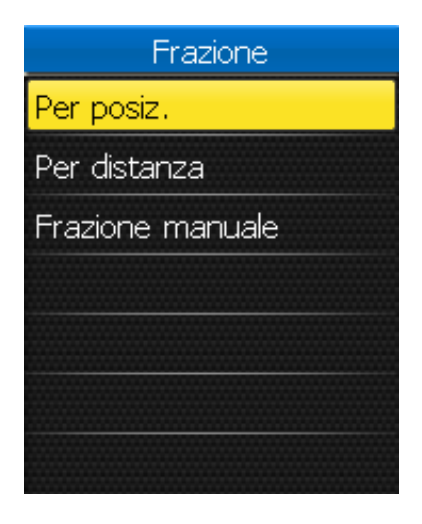

- Nel menu Allenamento, utilizzare il navigatore a 5 direzioni per selezionare Programmare > Frazione.
- 2. Selezionare il tipo di frazione desiderato.
- 3. Eseguire le impostazioni della frazione selezionata.
- Al termine, utilizzare il navigatore a 5 direzioni per evidenziare **Avvio** e premere la parte centrale del navigatore a 5 direzioni per confermare.
- 5. Effettuare un percorso. Premere per avviare l'allenamento e la registrazione del log.

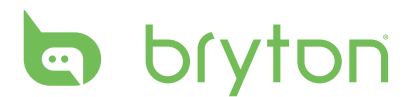

### Amico

Amico è il partner virtuale progettato per consentire di raggiungere gli obiettivi di allenamento o semplice esercizio.

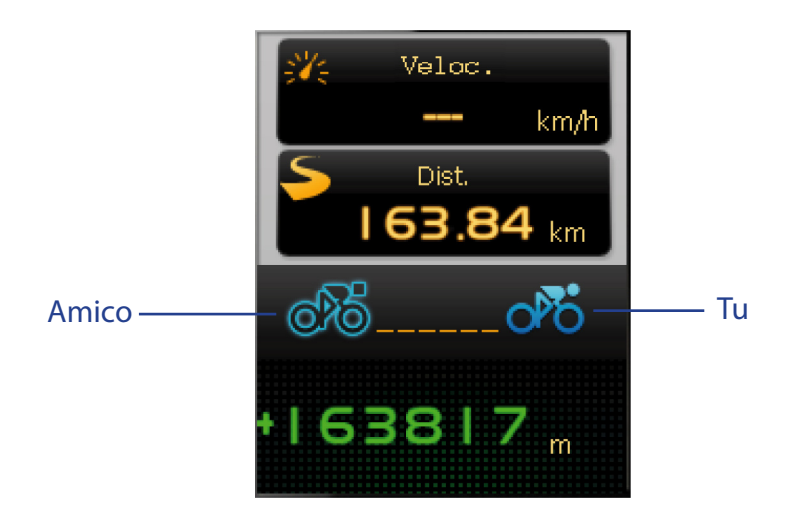

- 1. Scegliere un programma di allenamento da Viaggio programmato o Cronologia.
- 2. Effettuare un percorso.

Rider 50 visualizza Amico e gareggia con l'utente durante l'allenamento.

**NOTA:** In modalità Amico, è possibile personalizzare i campi dati. Consultare "Griglia Amico" a pagina 24.

### Allenamento

Questa funzione consente di iniziare l'allenamento con il programma di allenamento salvato in precedenza.

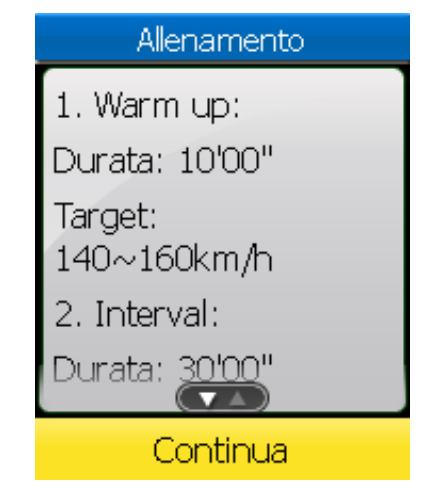

- 1. Nel menu Allenamento, utilizzare il navigatore a 5 direzioni per selezionare **Allenamento**.
- 2. Selezionare il programma di allenamento desiderato e premere la parte centrale del navigatore a 5 direzioni per confermare.
- 3. Sullo schermo appaiono i dettagli dell'allenamento selezionato. Premere la parte centrale del navigatore a 5 direzioni per iniziare l'allenamento.
- 4. Effettuare un percorso. Premere 
  per avviare l'allenamento e la registrazione del log.

# Allenamenti di Prova

Gli allenamenti di prova verranno automaticamente aggiornati su Rider 50 una volta effettuata la sincronizzazione con l'applicazione Bryton Bridge. Grazie all'allenamento di prova, è possibile misurare FTP (potenza di soglia funzionale), LTHR (frequenza cardiaca di soglia lattato), MAP (potenza aerobica massima) o MHR (frequenza cardiaca massima) da Rider 50.

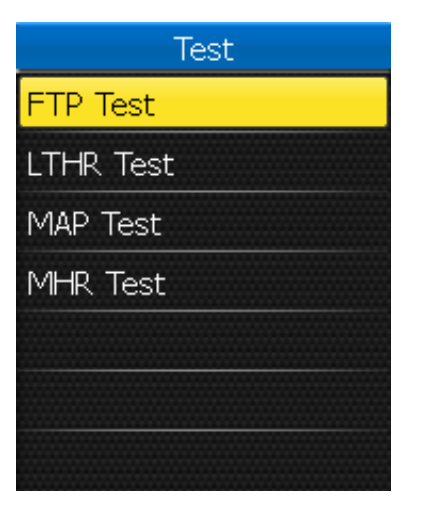

- Nel menu Allenamento, utilizzare il navigatore a 5 direzioni per selezionare Test.
- 2. Selezionare l'allenamento di prova desiderato e premere la parte centrale del navigatore a 5 direzioni per confermare.
  - FTP Test: allenamento di prova per misurare la potenza di soglia funzionale.
  - LTHR Test: allenamento di prova per misurare la frequenza cardiaca di soglia lattato.
  - MAP Test: allenamento di prova per misurare la potenza aerobica massima.
  - MHR Test: allenamento di prova per misurare la frequenza cardiaca massima.
- 3. Sullo schermo appaiono i dettagli dell'allenamento selezionato. Premere la parte centrale del navigatore a 5 direzioni per iniziare l'allenamento.
- Effettuare un percorso. Premere 

   per avviare l'allenamento e la registrazione del log.

**NOTA:** Prima di iniziare l'allenamento di prova, si deve disporre di Rider 50, una cintura frequenza cardiaca e un misuratore di potenza. La cintura frequenza cardiaca viene utilizzata per la misurazione di MHR e LTHR, mentre il misuratore di potenza per la misurazione di FTP e MAP.

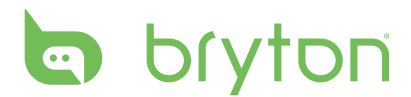

### Arresto dell'allenamento

È possibile arrestare l'allenamento attuale una volta raggiunto l'obiettivo o decidere di terminare l'allenamento attuale.

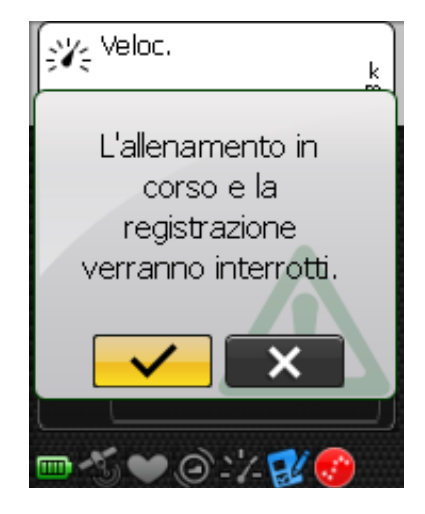

- 1. Tenere premuto .
- 2. Sullo schermo appare il messaggio "L'allenamento in corso e la registrazione verranno interrotti. Continuare?". Per arrestare l'allenamento attuale, utilizzare il navigatore a 5 direzioni per evidenziare
  e premere la parte centrale del navigatore a 5 direzioni per confermare.

# Contapassi

La funzione Contapassi consente di registrare il numero di passi effettuati. È inoltre possibile determinare la distanza percorsa e calcolare le calorie bruciate. Utilizzare il contapassi per seguire i progressi.

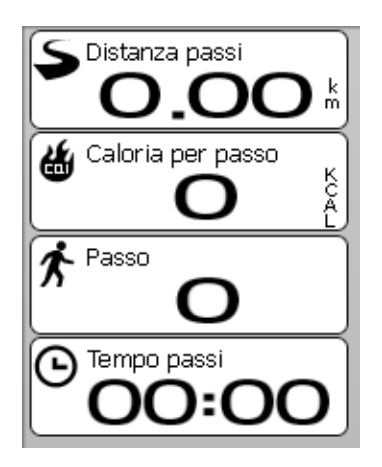

- 1. Premere il tasto Menu 🏠 per aprire il menu.
- 2. Utilizzare il navigatore a 5 direzioni per selezionare **Contapassi**.
  - Spostare il navigatore a 5 direzioni su/ giù per selezionare la voce.
  - Premere la parte centrale per confermare.
- 3. Iniziare a camminare.

Rider 50 conta automaticamente ogni passo effettuato.

#### NOTA:

- Per uscire dal contapassi, premere il tasto 
   <sup>↑</sup>, 
   <sup>↑</sup> o 
   <sup>(1)</sup> e selezionare 
   <sup>|</sup> nella casella del messaggio.
- È possibile analizzare i passi quotidiani effettuati premendo il tasto ① oppure caricare i dati tramite Bryton Bridge per visualizzare un'analisi dettagliata su brytonsport.com.
- Il dispositivo memorizza per 7 giorni un registro dei passi effettuati. Utilizzare Bryton Bridge per caricare i passi prima che siano sovrascritti da nuovi registri.

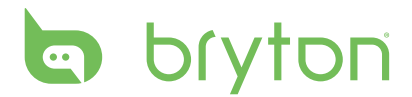

# Impostazioni

La funzione Impostazioni consente di personalizzare le impostazioni relative a pagina, sensore, sistema, profili bici e utente, avvisi e mappa.

| Impostazione        |
|---------------------|
| Visual, griglia     |
| Sensori             |
| Calib. Altitudine   |
| Sistema             |
| Avviso              |
| Stato GPS           |
| Profile (Vette 1/2) |

- 1. Premere il tasto Menu 🏠 per aprire il menu.
- 2. Utilizzare il navigatore a 5 direzioni per selezionare **Impostazioni**.
  - Spostare il navigatore a 5 direzioni su/ giù per selezionare la voce.
  - Premere la parte centrale per confermare.

### **Visualizzazione a Griglie**

È possibile eseguire le impostazioni a griglie per visualizzare informazioni, altitudine, mappa e Amico. È inoltre possibile eseguire l'impostazione della luminosità del display.

### Pagine Info / Altitudine / Mappa / Amico

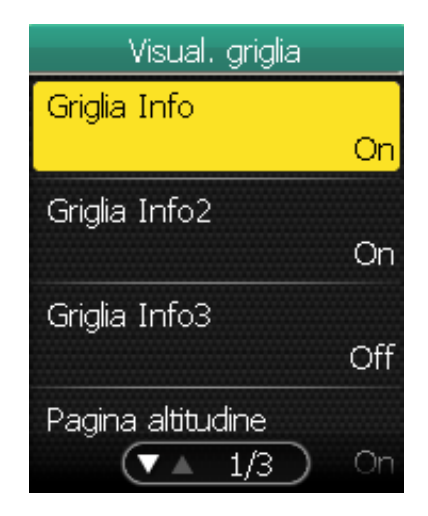

- Nel menu Impostazioni, utilizzare il navigatore a 5 direzioni per selezionare Visual. griglia > Griglia Info, Griglia Info 2, Griglia Info 3, Pagina altitudine, Griglia Mappa o Griglia Amico.
- 2. Spostare il navigatore a 5 direzioni a sinistra/a destra per selezionare il numero di visualizzazioni a griglie e premere la parte centrale per confermare.
- 3. Utilizzare il navigatore a 5 direzioni per selezionare il campo della voce che si intende personalizzare.

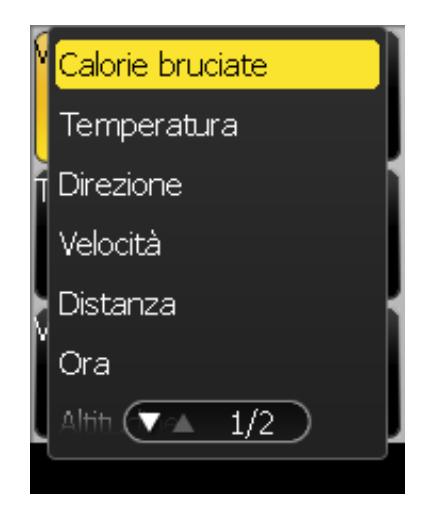

 Spostare il navigatore a 5 direzioni su/ giù per selezionare l'impostazione della voce e premere la parte centrale per confermare.

Spostare il navigatore a 5 direzioni a destra/a sinistra nella pagina successiva/ precedente dell'elenco.

- 5. Spostare il navigatore a 5 direzioni su/giù per selezionare l'impostazione desiderata.
- 6. Al termine, premere la parte centrale del navigatore a 5 direzioni per confermare.

**NOTA:** Quando viene visualizzato "--" in una griglia, significa che il sensore non è attivo. Per attivare il sensore, fare riferimento a "Sensori" a pagina 26-29.

#### Modalità Giorno/Notte

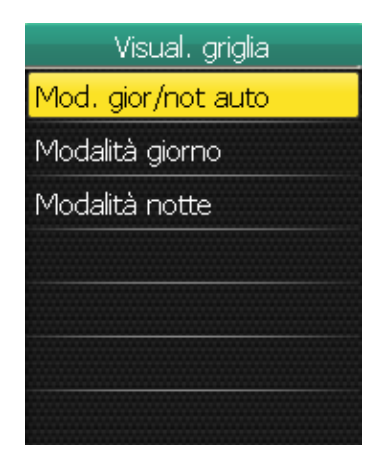

- Nel menu Impostazioni, utilizzare il navigatore a 5 direzioni per selezionare Visual. griglia > Modalità giorno/notte.
- 2. Spostare il navigatore a 5 direzioni su/ giù per selezionare l'impostazione desiderata e premere la parte centrale per confermare.
  - Mod. gior/not auto: consente di regolare automaticamente la luminosità della retroilluminazione.
  - Modalità giorno: schema di colore per la visione diurna.
  - Modalità notte: schema di colore per la visione notturna.

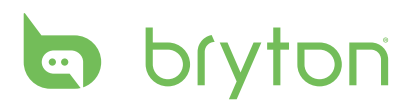

### Sensori

È possibile personalizzare le impostazioni relative ai sensori quali l'attivazione/la disattivazione della funzione, la ricerca del sensore o la calibrazione per Rider 50.

### Bussola

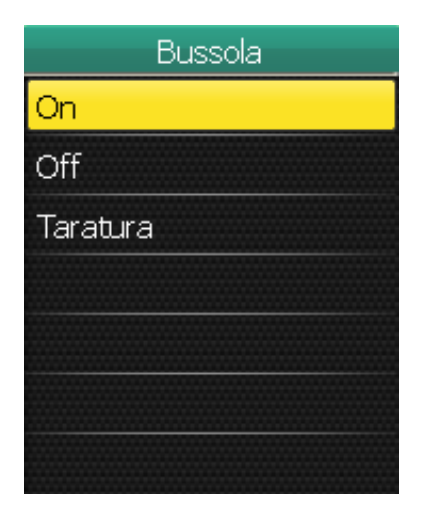

### **Calibrazione bussola**

- Nel menu Impostazioni, utilizzare il navigatore a 5 direzioni per selezionare Sensori > Bussola.
- Spostare il navigatore a 5 direzioni su/ giù per selezionare l'impostazione desiderata e premere la parte centrale per confermare.
  - On: consente di attivare il sensore.
  - Off: consente di disattivare il sensore.
  - Taratura: consente di calibrare la bussola di Rider 50.

- 1. Tenere il Rider 50 saldamente in mano.
- 2. Agitare la mano e scrivere il simbolo di infinito visualizzato sullo schermo per diversi secondi.
- 3. Una volta conclusa la calibrazione, verrà emesso un bip.

#### **ATTENZIONE!**

Quando si utilizza la bussola elettronica, non posizionare Rider 50 accanto ad oggetti che generano campi magnetici, quali apparecchi elettronici, magneti o edifici (torri dell'alta tensione). Questi oggetti possono far sì che Rider 50 sia rivolto verso la direzione errata.

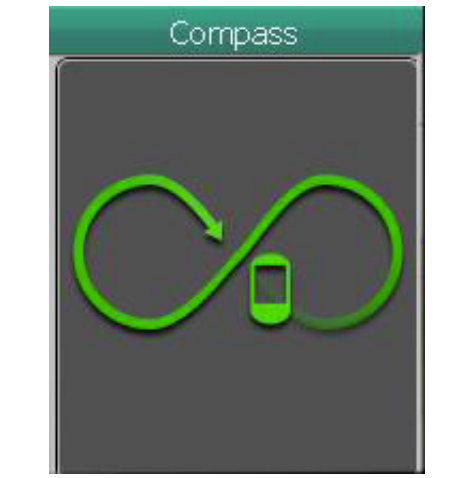

#### Cadenza

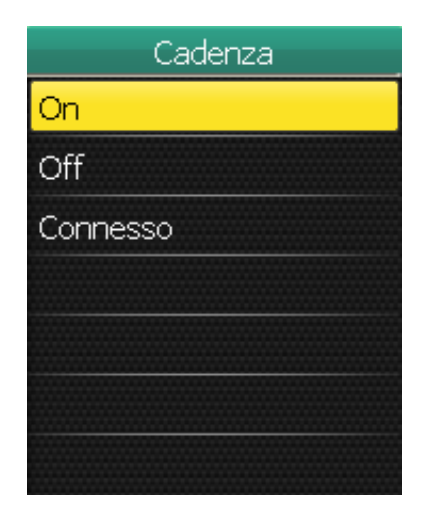

- Nel menu Impostazioni, utilizzare il navigatore a 5 direzioni per selezionare Sensori > Cadenza.
- 2. Spostare il navigatore a 5 direzioni su/ giù per selezionare l'impostazione desiderata e premere la parte centrale per confermare.
  - On: consente di attivare il sensore.
  - Off: consente di disattivare il sensore.
  - Connesso: consente di eseguire una nuova ricerca per rilevare il sensore di cadenza.

**NOTA:** Mentre si associano i sensori di cadenza, assicurarsi che non vi sia alcun altro sensore di cadenza entro 5 m.

### Frequenza Cardiaca

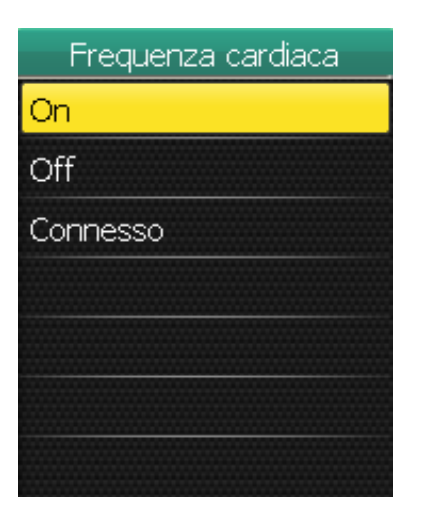

- Nel menu Impostazioni, utilizzare il navigatore a 5 direzioni per selezionare Sensori > Frequenza cardiaca.
- Spostare il navigatore a 5 direzioni su/ giù per selezionare l'impostazione desiderata e premere la parte centrale per confermare.
  - On: consente di attivare il sensore.
  - Off: consente di disattivare il sensore.
  - Connesso: consente di eseguire una nuova ricerca per rilevare il sensore di frequenza cardiaca.

#### NOTA:

- Una volta associato il cardiofrequenzimetro, sulla schermata principale viene visualizzata l'icona della frequenza cardiaca 💛.
- Mentre si associano i sensori di frequenza cardiaca, assicurarsi che non vi sia alcun altro sensore di frequenza cardiaca entro 5 m.

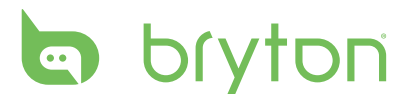

#### Velocità

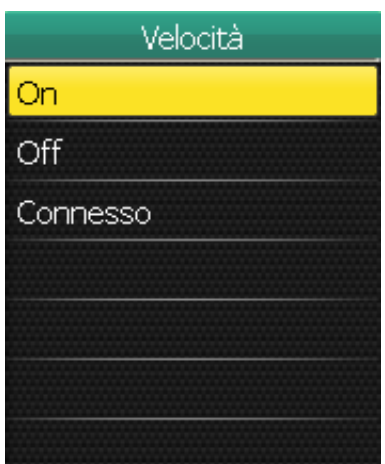

#### Velocità/Cadenza

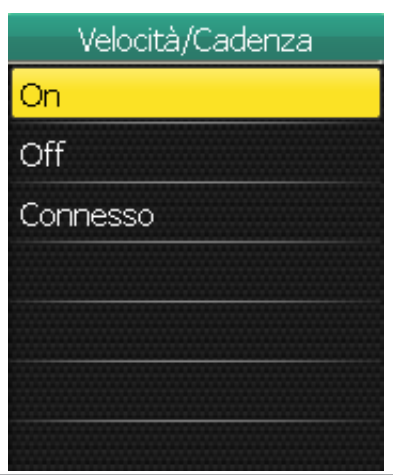

- Nel menu Impostazioni, utilizzare il navigatore a 5 direzioni per selezionare Sensori > Velocità.
- Spostare il navigatore a 5 direzioni su/ giù per selezionare l'impostazione desiderata e premere la parte centrale per confermare.
  - On: consente di attivare il sensore.
  - Off: consente di disattivare il sensore.
  - Connesso: consente di eseguire una nuova ricerca per rilevare il sensore di velocità.
- Nel menu Impostazioni, utilizzare il navigatore a 5 direzioni per selezionare Sensori > Velocità/Cadenza.
- Spostare il navigatore a 5 direzioni su/ giù per selezionare l'impostazione desiderata e premere la parte centrale per confermare.
  - On: consente di attivare il sensore.
  - Off: consente di disattivare il sensore.
  - Connesso: consente di eseguire una nuova ricerca per rilevare il sensore di velocità o cadenza.

#### NOTA:

- Una volta associato il sensore di cadenza, sulla schermata principale viene visualizzata l'icona del sensore di cadenza .
- Mentre si associano i sensori di cadenza/velocità, assicurarsi che non vi sia alcun altro sensore di cadenza/velocità nelle vicinanze.

#### Potenza

| Potenza  |  |  |
|----------|--|--|
| On       |  |  |
| Off      |  |  |
| Connesso |  |  |
| Taratura |  |  |
|          |  |  |
|          |  |  |
|          |  |  |

- Nel menu Impostazioni, utilizzare il navigatore a 5 direzioni per selezionare Sensori > Potenza.
- 2. Spostare il navigatore a 5 direzioni su/giù per selezionare l'impostazione desiderata e premere la parte centrale per confermare.
  - On: consente di attivare il misuratore di potenza.
  - Off: consente di disattivare il misuratore di potenza.
  - Connesso: consente di eseguire una nuova ricerca per rilevare il misuratore di potenza.
  - Taratura: consente di calibrare il misuratore di potenza.

### **Rilevazione Auto**

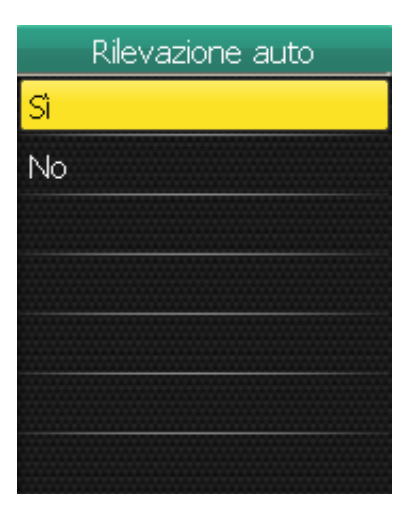

- Nel menu Impostazioni, utilizzare il navigatore a 5 direzioni per selezionare Sensori > Rilevazione auto.
- Spostare il navigatore a 5 direzioni su/ giù per selezionare l'impostazione desiderata e premere la parte centrale per confermare.
  - Sì: consente di eseguire la scansione automatica dei sensori.
  - No: consente di eseguire la scansione manuale dei sensori.

### Modifica delle Impostazioni di Altitudine

È possibile eseguire l'impostazione dell'altitudine per la posizione attuale e le altre 5 posizioni.

#### **Altitudine Attuale**

| Calib. Altitudine  | e    |
|--------------------|------|
| Altitudine attuale | 53 m |
| Posizione 1        | m    |
| Posizione 2        |      |
| Posizione 3        |      |
| ▼ ▲ 1/2            | m    |

- Nel menu Impostazioni, utilizzare il navigatore a 5 direzioni per selezionare Calib. Altitudine > Altitudine attuale.
- 2. Impostare l'altitudine attuale.
- Al termine, utilizzare il navigatore a 5 direzioni per evidenziare e premere la parte centrale del navigatore a 5 direzioni per confermare.

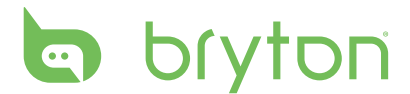

#### **Altra Altitudine Attuale**

È possibile impostare le 5 posizioni visitate con maggior frequenza. Una volta inserita manualmente l'altitudine di ciascuna posizione, selezionare la posizione desiderata, ad esempio **Posizione 1** e selezionare **Taratura** per regolare l'altitudine corretta.

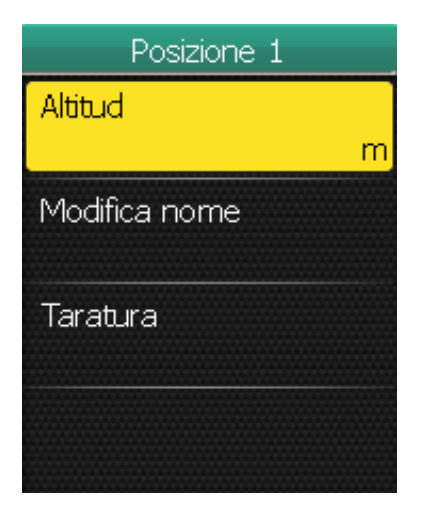

- Nel menu Impostazioni, utilizzare il navigatore a 5 direzioni per selezionare Calib. Altitudine > Posizione 1, Posizione 2, Posizione 3, Posizione 4 o Posizione 5.
- 2. Spostare il navigatore a 5 direzioni su/ giù per selezionare l'impostazione desiderata e premere la parte centrale per confermare.
  - Altitud: consente di impostare l'altitudine della posizione.
  - Modifica nome: consente di specificare il nome della posizione.
  - Taratura: consente di calibrare Rider 50 con l'altitudine della posizione specificata.

**NOTA:** Per garantire la precisione dei dati, si consiglia di regolare ogni volta il barometro prima di utilizzare Rider 50.

## Modifica delle Impostazioni di Sistema

È possibile personalizzare le impostazioni di sistema di Rider 50, quali spegnimento retroilluminazione, luminosità, lingua OSD e formato dati ora/unità.

### **Retroilluminazione Spenta**

| Retroill Off |  |  |
|--------------|--|--|
| Mai          |  |  |
| 15 sec       |  |  |
| 30 sec       |  |  |
| 1 min        |  |  |
| 2 min        |  |  |
|              |  |  |
|              |  |  |

- Nel menu Impostazioni, utilizzare il navigatore a 5 direzioni per selezionare Sistema > Retroill Off.
- 2. Spostare il navigatore a 5 direzioni su/ giù per selezionare l'impostazione desiderata e premere la parte centrale per confermare.

30 Impostazioni

### Luminosità

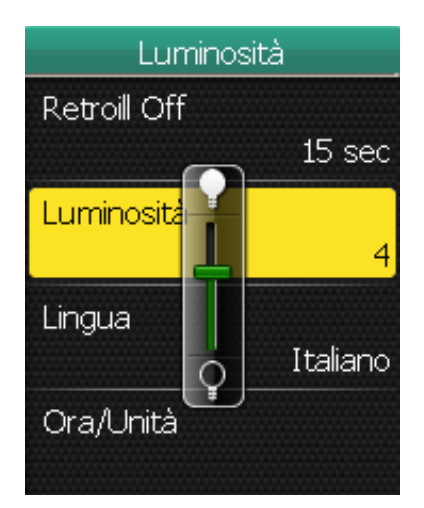

### Lingua

Lingua Italiano Magyar Nederlands Norsk Polski Português Româ(▼ ▲ 2/4

- Nel menu Impostazioni, utilizzare il navigatore a 5 direzioni per selezionare Sistema > Luminosità.
- Spostare il navigatore a 5 direzioni su/ giù per regolare il livello di luminosità e premere la parte centrale per confermare.

- Nel menu Impostazioni, utilizzare il navigatore a 5 direzioni per selezionare Sistema > Lingua.
- 2. Spostare il navigatore a 5 direzioni su/ giù per selezionare la lingua desiderata e premere la parte centrale per confermare.

#### **Formato Data**

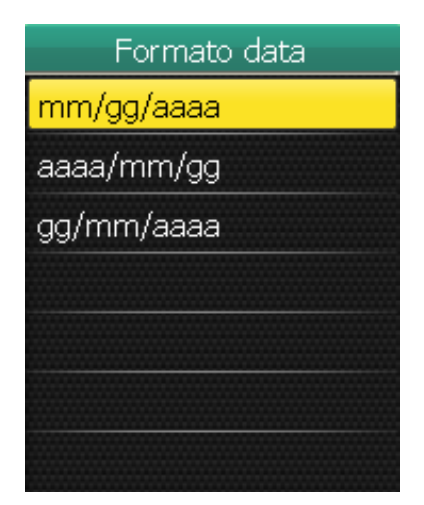

- Nel menu Impostazioni, utilizzare il navigatore a 5 direzioni per selezionare Sistema > Ora/Unità > Formato data.
- 2. Spostare il navigatore a 5 direzioni su/ giù per selezionare il formato data desiderato e premere la parte centrale per confermare.

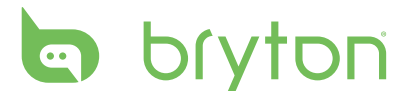

### Formato Ora

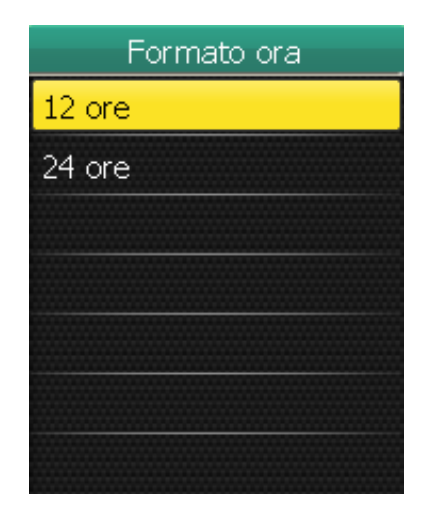

- Nel menu Impostazioni, utilizzare il navigatore a 5 direzioni per selezionare Sistema > Ora/Unità > Formato ora.
- 2. Spostare il navigatore a 5 direzioni su/giù per selezionare il formato ora desiderato e premere la parte centrale per confermare.

#### Formato Unità

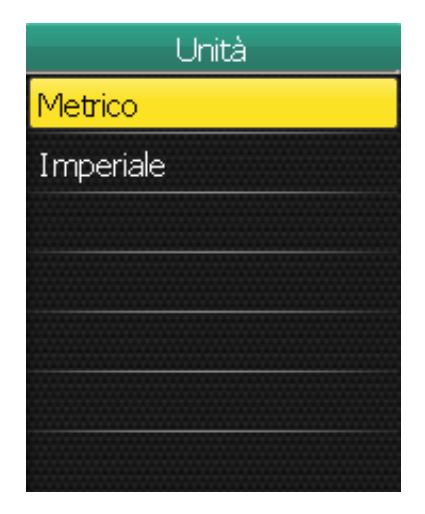

- Nel menu Impostazioni, utilizzare il navigatore a 5 direzioni per selezionare Sistema > Ora/Unità > Unità.
- 2. Spostare il navigatore a 5 direzioni su/ giù per selezionare il formato unità desiderato e premere la parte centrale per confermare.

### **Regolazione di Data e Ora**

È possibile regolare la data e l'ora attuali.

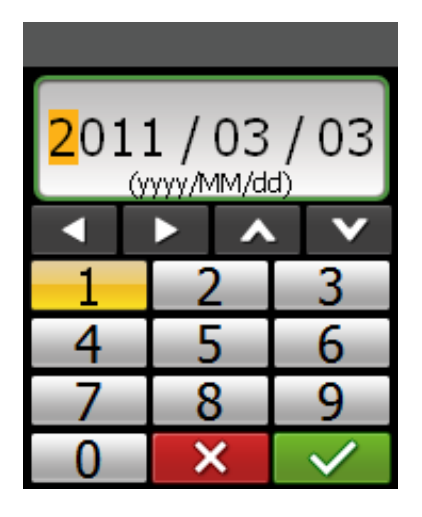

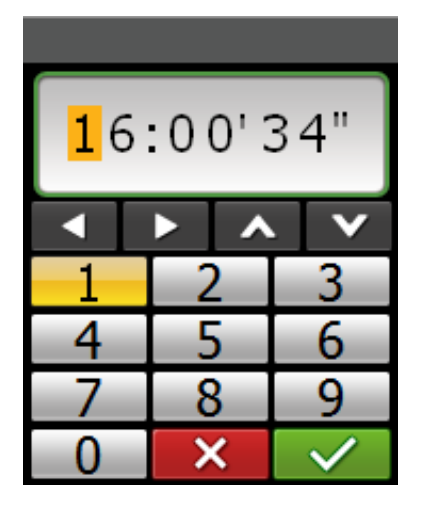

- 1. Nel menu Impostazioni, utilizzare il navigatore a 5 direzioni per selezionare **Sistema > Ora/Unità > Data** o **Ora**.
- 2. Inserire la nuova data o regolare l'impostazione dell'ora attuale con la tastiera su schermo.
- 3. Al termine, utilizzare il navigatore a 5 direzioni per evidenziare 🔽 e premere la parte centrale del navigatore a 5 direzioni per confermare.

### Avviso

Con la funzione Avviso, il Rider 50 emette un segnale acustico e visualizza un messaggio di avviso se:

- la frequenza cardiaca supera o scende sotto un determinato numero di battiti al minuto (bpm).
- si supera o si scende sotto un'impostazione di velocità personalizzata durante il percorso.
- la velocità di cadenza supera o scende sotto un determinato numero di giri del braccio della pedivella al minuto (giri/min.).
- si raggiunge una certa distanza per gli allenamenti lunghi.
- si raggiunge un certo tempo per gli allenamenti lunghi.

**NOTA:** Per utilizzare gli avvisi relativi a frequenza cardiaca, velocità o cadenza, si deve disporre di Rider 50, una cintura frequenza cardiaca e un sensore di cadenza.

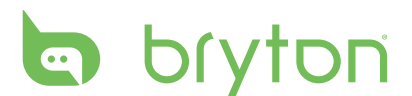

#### Cadenza

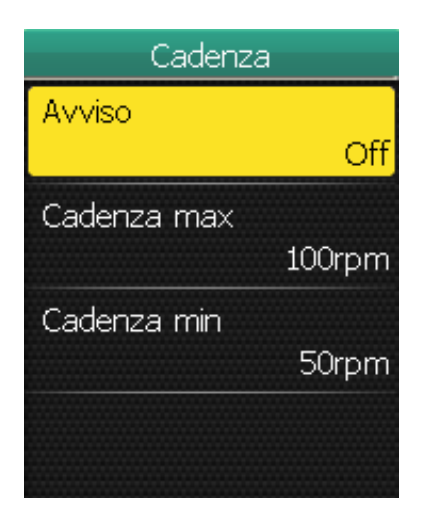

#### Distanza

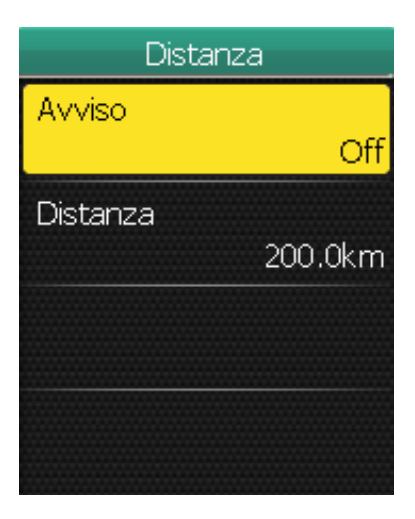

### Velocità

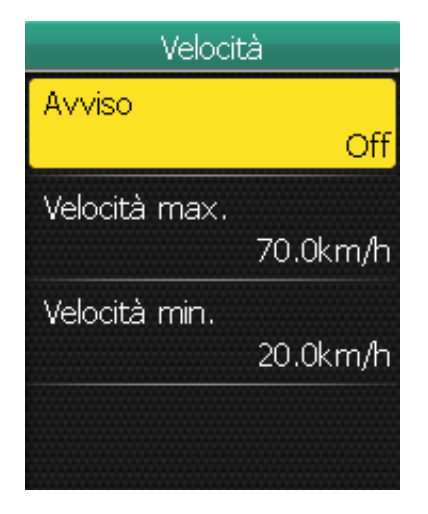

- Nel menu Impostazioni, utilizzare il navigatore a 5 direzioni per selezionare Avviso > Per cadenza.
- Spostare il navigatore a 5 direzioni su/ giù per selezionare l'impostazione desiderata e premere la parte centrale per confermare.
  - Avviso: consente di impostare lo stato dell'avviso.
  - Cadenza max.: consente di specificare la cadenza più rapida in giri del braccio della pedivella al minuto (giri/min.).
  - Cadenza min.: consente di specificare la cadenza più lenta in giri del braccio della pedivella al minuto (giri/min.).
- Nel menu Impostazioni, utilizzare il navigatore a 5 direzioni per selezionare Avviso > Per distanza.
- Spostare il navigatore a 5 direzioni su/ giù per selezionare l'impostazione desiderata e premere la parte centrale per confermare.
  - Avviso: consente di impostare lo stato dell'avviso.
  - Distanza: consente di specificare la distanza massima.
- Nel menu Impostazioni, utilizzare il navigatore a 5 direzioni per selezionare Avviso > Per velocità.
- Spostare il navigatore a 5 direzioni su/ giù per selezionare l'impostazione desiderata e premere la parte centrale per confermare.
  - Avviso: consente di impostare lo stato dell'avviso.
  - Velocità max.: consente di specificare la velocità massima.
  - Velocità min.: consente di specificare la velocità minima.

#### Ora

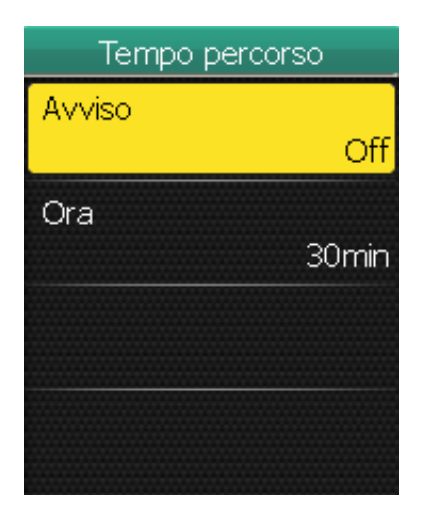

#### Frequenza Cardiaca

Avviso FC Avviso Cn FC max FC min 75bpm

- Nel menu Impostazioni, utilizzare il navigatore a 5 direzioni per selezionare Avviso > Per tempo.
- Spostare il navigatore a 5 direzioni su/ giù per selezionare l'impostazione desiderata e premere la parte centrale per confermare.
  - Avviso: consente di impostare lo stato dell'avviso.
  - Ora: consente di specificare il tempo massimo del percorso.
- Nel menu Impostazioni, utilizzare il navigatore a 5 direzioni per selezionare Avviso > Frequenza cardiaca.
- Spostare il navigatore a 5 direzioni su/ giù per selezionare l'impostazione desiderata e premere la parte centrale per confermare.
  - Avviso: consente di impostare lo stato dell'avviso.
  - FC max: consente di specificare la frequenza cardiaca massima.
  - FC min: consente di specificare la frequenza cardiaca minima.

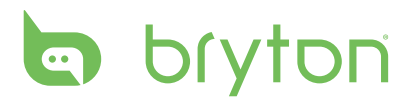

### **Visualizzazione Stato GPS**

È possibile visualizzare le informazioni sul segnale GPS nel momento in cui Rider 50 lo riceve. L'icona del segnale GPS diventa di colore blu quando la posizione GPS è fissata.

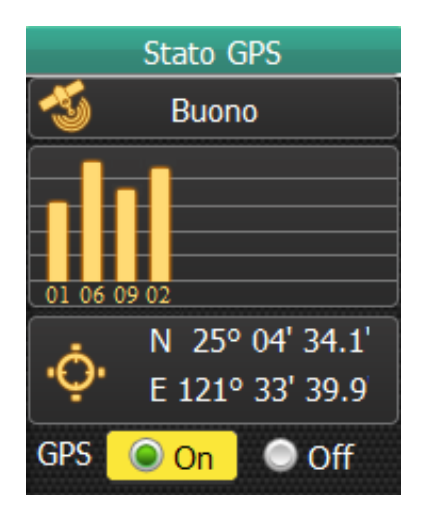

- 1. Nel menu Impostazioni, utilizzare il navigatore a 5 direzioni per selezionare **Stato GPS**.
- Spostare il navigatore a 5 direzioni a sinistra/a destra per selezionare l'impostazione desiderata e premere la parte centrale per confermare.
  - On: consente di attivare i satelliti GPS. Rider 50 cercherà automaticamente i segnali satellitari.
  - Off: consente di disattivare i satelliti GPS.

### Personalizzazione di Profilo Utente

È possibile modificare le informazioni personali.

| Profilo utente |            |  |
|----------------|------------|--|
| Nome           |            |  |
|                | Brian      |  |
| Sesso          |            |  |
|                | Uomo       |  |
| Data nascita   |            |  |
|                | 1978/08/23 |  |
| Altezza        |            |  |
|                | 1/31)0.0cm |  |

- 1. Nel menu Impostazioni, utilizzare il navigatore a 5 direzioni per selezionare **Profilo utente**.
- 2. Spostare il navigatore a 5 direzioni su/ giù per selezionare l'impostazione desiderata e premere la parte centrale per confermare.
  - Nome: immettere il proprio nome con la tastiera su schermo.
  - Sesso: selezionare il sesso.
  - Data nascita: inserire la data di nascita.
  - Altezza: impostare l'altezza.
  - Peso: impostare il peso.
  - MHR: impostare la frequenza cardiaca massima.
  - LTHR: impostare la frequenza cardiaca della soglia del lattato.
  - MAP: impostare la potenza aerobica massima.
  - FTP: impostare la potenza di soglia funzionale.

# Personalizzazione di Profilo Bici

È possibile personalizzare il profilo bici.

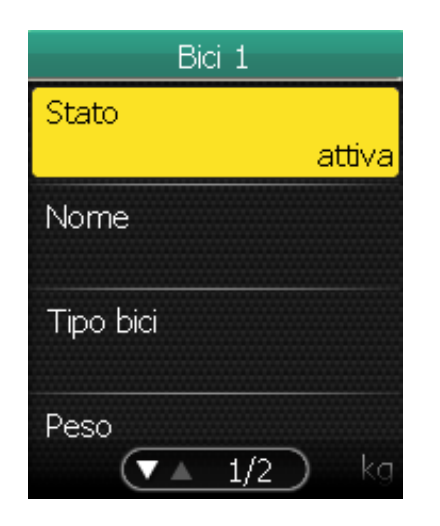

- Nel menu Impostazioni, utilizzare il navigatore a 5 direzioni per selezionare Profilo bici > Bici 1 o Bici 2.
- Spostare il navigatore a 5 direzioni su/ giù per selezionare l'impostazione desiderata e premere la parte centrale per confermare.
  - Stato: impostare lo stato della bici.
  - Nome: immettere il nome della bici con la tastiera su schermo.
  - Tipo bici: selezionare il tipo bici.
  - Peso: impostare il peso della bici.
  - Ruota: impostare le dimensioni della ruota della bici.
  - Miglia totali: impostare il chilometraggio totale del percorso della bici.

**NOTA:** Per i dettagli sulle dimensioni della ruota, vedere "Dimensioni e circonferenza della ruota" a pagina 44.

## **Modifica dell'impostazione Mappa**

È possibile modificare l'orientamento della mappa.

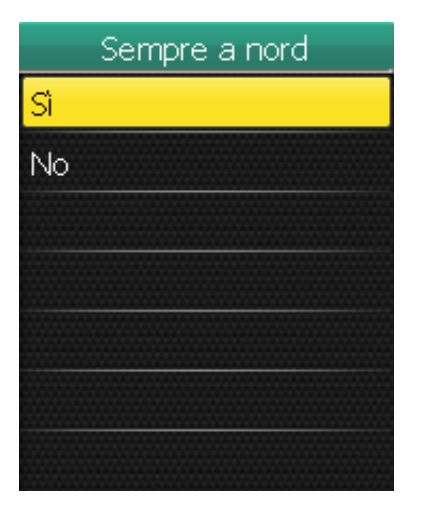

- Nel menu Impostazioni, utilizzare il navigatore a 5 direzioni per selezionare Mappa > Sempre a nord.
- Spostare il navigatore a 5 direzioni su/ giù per selezionare l'impostazione desiderata e premere la parte centrale per confermare.
  - Sì: visualizzare la mappa in cui la direzione è a nord.
  - No: visualizzare la mappa come normale vista aerea.

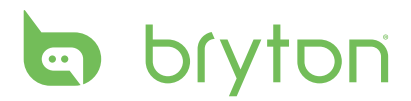

# **Gestione** Dati

È possibile utilizzare Rider 50 come dispositivo di archiviazione di massa USB ed acquistare una scheda micro SD separata per aggiungere memoria esterna.

### **Caricamento dei File**

### Inserimento di una Scheda microSD (opzionale)

Inserire una scheda microSD con i contatti dorati rivolti verso il basso, come mostrato nell'illustrazione che segue.

### Collegamento del Cavo USB

- 1. Aprire il coperchio della porta USB mini.
- 2. Collegare l'estremità USB mini del cavo USB alla porta USB mini di Rider 50.
- 3. Collegare l'altra estremità al computer. Rider 50 si ripristina ed entra in modalità USB.

Il computer rileva automaticamente Rider 50 ed installa i driver e le applicazioni necessarie.

### Trasferimento dei File sul Computer

- 1. Avviare l'applicazione Bryton Bridge.
- 2. Seguire le istruzioni su schermo per trasferire i dati sul computer.

**NOTA:** Caricare i dati cronologici su brytonsport.com per seguire tutti i dati tramite l'applicazione Bryton Bridge.

### Trasferimento dei File su un Altro Rider 50

La funzione Toc toc consente di trasferire i file su un altro Rider 50 tramite tecnologia wireless.

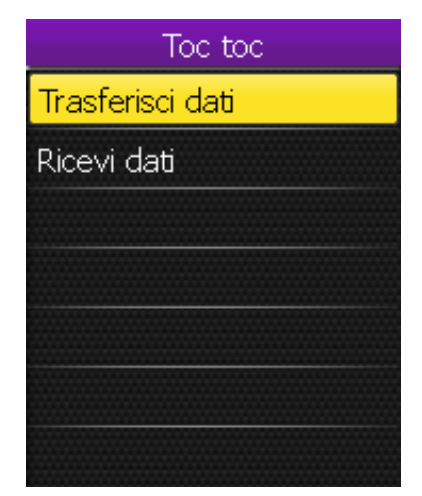

- 1. Accendere entrambe le unità Rider 50 e avvicinarle entro un raggio di 4 m.
- 2. Premere il tasto Menu 🏠 per aprire il menu.
- 3. Utilizzare il navigatore a 5 direzioni per selezionare **Toc toc**.
  - Spostare il navigatore a 5 direzioni su/ giù per selezionare la voce.
  - Premere la parte centrale per confermare.

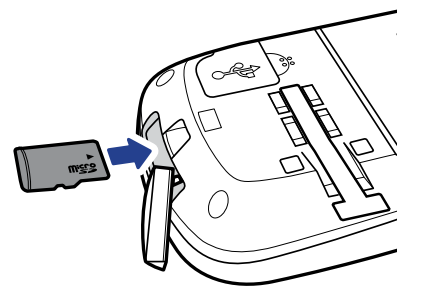

### Trasferisci Dati

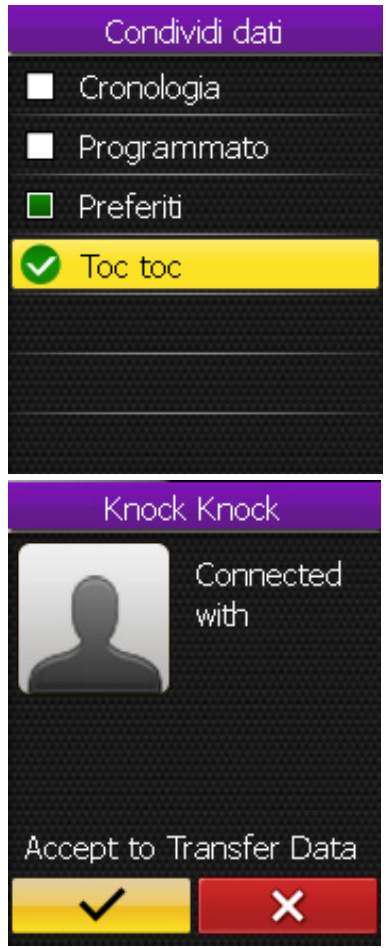

- Nel menu Toc toc, utilizzare il navigatore a 5 direzioni per selezionare Trasferisci dati.
- 2. Spostare il navigatore a 5 direzioni su/ giù per selezionare le voci dei dati da condividere e premere la parte centrale per confermare.
- 3. Al termine, utilizzare il navigatore a 5 direzioni per selezionare **Toc toc**.
- 4. Sullo schermo viene visualizzata la finestra "Toc toc pronto". Premere la parte centrale del navigatore a 5 direzioni per confermare.
- Per iniziare il trasferimento dei dati, utilizzare il navigatore a 5 direzioni per evidenziare e premere la parte centrale del navigatore a 5 direzioni per confermare.

**NOTA:** Avvicinare entrambe le unità Rider 50 entro un raggio di 4 m (o oltre).

#### **Ricevi Dati**

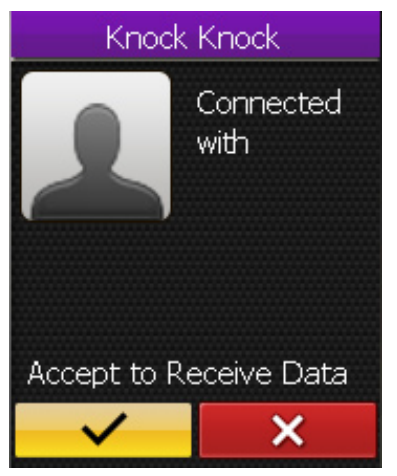

- 1. Nel menu Toc toc, utilizzare il navigatore a 5 direzioni per selezionare **Ricevi dati**.
- 2. Sullo schermo viene visualizzata la finestra "Toc toc pronto" . Premere la parte centrale del navigatore a 5 direzioni per confermare.
- 3. Per accettare la ricezione dei dati da un'altra unità Rider 50, utilizzare il navigatore a 5 direzioni per evidenziare
   e premere la parte centrale del navigatore a 5 direzioni per confermare.

#### NOTA:

- La durata del trasferimento dei file dipende dalle dimensioni del file stesso. Si consiglia di trasferire file di piccole dimensioni ogni volta che si condividono dati.
- Quando si trasferiscono o accettano dati, mantenere i dispositivi ad una distanza di 4 m.

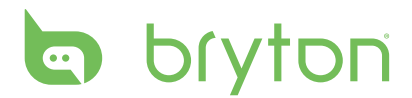

# Cronometro

La funzione Cronometro consente di misurare la quantità di tempo trascorsa dall'attivazione e dalla disattivazione di Rider 50. È possibile passare tra due modalità: Conto alla rovescia e Timer. La modalità Conto alla rovescia viene utilizzata per notificare all'utente quando trascorre una determinata quantità di tempo. La funzione Timer viene utilizzata per calcolare il tempo che impiega un'attività.

| Cronometro          |  |
|---------------------|--|
| Conto alla rovescia |  |
| Timer               |  |
|                     |  |
|                     |  |
|                     |  |
|                     |  |
|                     |  |
|                     |  |

- 1. Premere il tasto Menu 🏠 per aprire il menu.
- 2. Utilizzare il navigatore a 5 direzioni per selezionare **Cronometro**.
  - Spostare il navigatore a 5 direzioni su/ giù per selezionare la voce.
  - Premere la parte centrale per confermare.

### **Conto alla Rovescia**

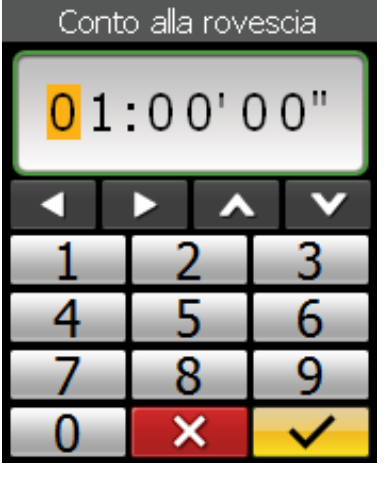

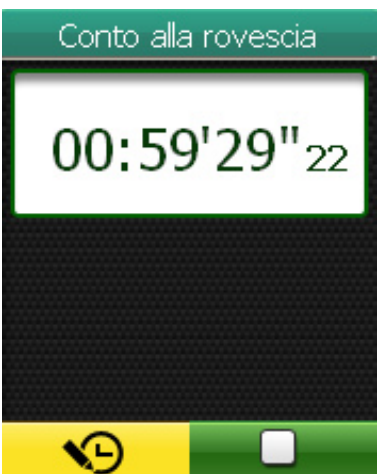

- 1. Nel menu Cronometro, utilizzare il navigatore a 5 direzioni per selezionare **Conto alla rovescia**.
- Impostare l'ora del conto alla rovescia ed evidenziare , quindi premere la parte centrale del navigatore a 5 direzioni per confermare.
- 3. Per avviare il conto alla rovescia, utilizzare il navigatore a 5 direzioni per evidenziare
  e premere la parte centrale del navigatore a 5 direzioni per confermare.
- 4. Per interrompere il conto alla rovescia, utilizzare il navigatore a 5 direzioni per evidenziare e premere la parte centrale del navigatore a 5 direzioni per confermare.
- 5. Per ripristinare il conto alla rovescia, utilizzare il navigatore a 5 direzioni per evidenziare Se premere la parte centrale del navigatore a 5 direzioni per confermare.

### Timer

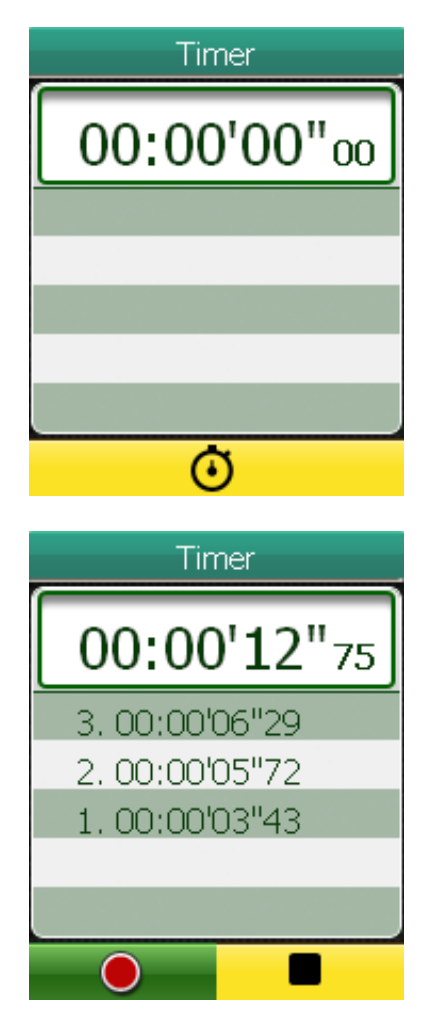

- 1. Nel menu Cronometro, utilizzare il navigatore a 5 direzioni per selezionare **Timer**.
- Per avviare l'esecuzione del timer, premere la parte centrale del navigatore a 5 direzioni per confermare.

- Per registrare una frazione con il timer in esecuzione, utilizzare il navigatore a 5 direzioni per evidenziare e premere la parte centrale del navigatore a 5 direzioni per confermare. Viene visualizzato il tempo della prima frazione.
  - Ripetere questa procedura per creare una nuova frazione.
- 4. Per arrestare il timer, utilizzare il navigatore a 5 direzioni per evidenziare
  e premere la parte centrale del navigatore a 5 direzioni per confermare.

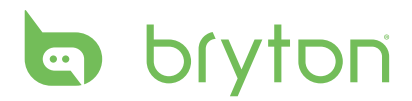

# Appendice

### Specifiche

### Rider 50

| Voce                              | Descrizione                                                                         |
|-----------------------------------|-------------------------------------------------------------------------------------|
| Display                           | LCD a colori a 2,2"                                                                 |
| Risoluzione                       | 176 x 220                                                                           |
| Dimensioni fisiche                | 54,7 x 96 x 21,6 mm (2,15" x 3,77" x 0,85")                                         |
| Peso                              | 106 g (3,73 oz)                                                                     |
| Temperatura di<br>funzionamento   | -15°C ~ 50°C                                                                        |
| Temperatura di<br>carica batteria | 0°C ~ 40°C                                                                          |
| Batteria                          | Batteria al litio ricaricabile da 1200 mAh                                          |
| Durata batteria                   | Con la retroilluminazione disattivata, può funzionare fino a 15 ore                 |
| GPS                               | Ricevitore GPS ST integrato ad alta sensibilità con antenna elettronica incorporata |
| Ricetrasmettitore RF              | 2,4GHz ANT+ ricetrasmettitore con antenna incorporata                               |
| Memoria                           | iNAND 2GB integrato, con supporto microSD fino a 32 GB                              |
| Barometro                         | 300 ~ 1100 hPA (+9000 ~ -500 m sopra il livello del mare)                           |

### Sensore di Velocità/Cadenza

| Voce                         | Descrizione                                                                             |
|------------------------------|-----------------------------------------------------------------------------------------|
| Dimensioni fisiche           | 37,5 x 35 x 12 mm                                                                       |
| Peso                         | 25 g                                                                                    |
| Resistenza all'acqua         | 1 ATM                                                                                   |
| Gamma di trasmissione        | 3 m                                                                                     |
| Durata batteria              | 1 ora al giorno per 22 mesi (660 ore)                                                   |
| Temperatura di funzionamento | 5°C ~ 40°C                                                                              |
| Frequenza/protocollo radio   | 2,4GHz / Dynastream ANT + protocollo di<br>comunicazioni wireless per attività sportive |

La precisione potrebbe essere compromessa da un contatto scarso del sensore, da interferenze elettriche e dalla distanza del ricevitore dal trasmettitore.

#### 42 Appendice

### Monitor di Frequenza Cardiaca

| Voce                         | Descrizione                                                                             |
|------------------------------|-----------------------------------------------------------------------------------------|
| Dimensioni fisiche           | 34,7 x 3,4 x 1,1 cm                                                                     |
| Peso                         | 44 g                                                                                    |
| Resistenza all'acqua         | 10 m                                                                                    |
| Gamma di trasmissione        | 3 m                                                                                     |
| Durata batteria              | 1 ora al giorno per 16 mesi (480 ore)                                                   |
| Temperatura di funzionamento | 5°C ~ 40°C                                                                              |
| Frequenza/protocollo radio   | 2,4GHz / Dynastream ANT + protocollo di<br>comunicazioni wireless per attività sportive |

La precisione potrebbe essere compromessa da un contatto scarso del sensore, da interferenze elettriche e dalla distanza del ricevitore dal trasmettitore.

# Informazioni sulle Batterie

### Batteria del Cardiofrequenzimetro e del Sensore di Cadenza

Il cardiofrequenzimetro/sensore di cadenza contiene una batteria CR2032 sostituibile dall'utente.

Per sostituire la batteria:

- 1. Individuare il coperchio circolare della batteria sulla parte posteriore del cardiofrequenzimetro/sensore di cadenza.
- 2. Utilizzare una moneta per ruotare il coperchio in senso antiorario in modo che la freccia sul coperchio sia rivolta verso OPEN.
- 3. Rimuovere il coperchio e la batteria. Attendere 30 secondi.
- 4. Inserire prima il connettore positivo della nuova batteria nel vano apposito.
- 5. Utilizzare una moneta per ruotare il coperchio in senso orario in modo che la freccia sul coperchio sia rivolta verso CLOSE.

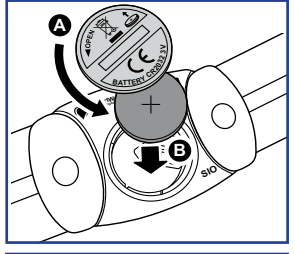

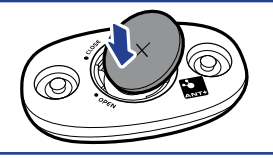

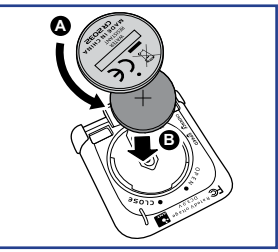

#### NOTA:

- Quando si installa una nuova batteria, se non si inserisce prima il connettore positivo, quest'ultimo potrebbe deformarsi e causare malfunzionamento.
- Fare attenzione a non danneggiare o allentare la guarnizione O-ring sul coperchio.
- Rivolgersi all'ente locale per lo smaltimento corretto delle batterie usate.

# bryton

# Dimensioni e Circonferenza della Ruota

Le dimensioni della ruota sono indicate su entrambi i lati delle gomme.

| Dimensioni ruota  | L (mm) |
|-------------------|--------|
| 12 x 1,75         | 935    |
| 14 x 1,5          | 1020   |
| 14 x 1,75         | 1055   |
| 16 x 1,5          | 1185   |
| 16 x 1,75         | 1195   |
| 18 x 1,5          | 1340   |
| 18 x 1,75         | 1350   |
| 20 x 1,75         | 1515   |
| 20 x 1-3/8        | 1615   |
| 22 x 1-3/8        | 1770   |
| 22 x 1-1/2        | 1785   |
| 24 x 1            | 1753   |
| 24 x 3/4 Tubolare | 1785   |
| 24 x 1-1/8        | 1795   |
| 24 x 1-1/4        | 1905   |
| 26 x 2,10         | 2068   |
| 26 x 2,125        | 2070   |
| 26 x 2,35         | 2083   |
| 26 x 3,00         | 2170   |
| 27 x 1            | 2145   |
| 27 x 1-1/8        | 2155   |
| 27 x 1-1/4        | 2161   |
| 27 x 1-3/8        | 2169   |
| 650 x 35A         | 2090   |
| 650 x 38A         | 2125   |
| 650 x 38B         | 2105   |
| 700 x 18C         | 2070   |

| Dimensioni ruota | L (mm) |
|------------------|--------|
| 24 x 1,75        | 1890   |
| 24 x 2,00        | 1925   |
| 24 x 2,125       | 1965   |
| 26 x 7/8         | 1920   |
| 26 x 1(59)       | 1913   |
| 26 x 1(65)       | 1952   |
| 26 x 1,25        | 1953   |
| 26 x 1-1/8       | 1970   |
| 26 x 1-3/8       | 2068   |
| 26 x 1-1/2       | 2100   |
| 26 x 1,40        | 2005   |
| 26 x 1,50        | 2010   |
| 26 x 1,75        | 2023   |
| 26 x 1,95        | 2050   |
| 26 x 2,00        | 2055   |
| 700 x19C         | 2080   |
| 700 x 20C        | 2086   |
| 700 x 23C        | 2096   |
| 700 x 25C        | 2105   |
| 700 x 28C        | 2136   |
| 700 x 30C        | 2170   |
| 700 x 32C        | 2155   |
| 700C Tubolare    | 2130   |
| 700 x 35C        | 2168   |
| 700 x 38C        | 2180   |
| 700 x 40C        | 2200   |

# Zone Frequenza Cardiaca

| Zona             | Funzione                                                                                                    | % della<br>Funzione<br>Cardiaca<br>di Riserva |
|------------------|----------------------------------------------------------------------------------------------------|-----------------------------------------------|
| 1: Molto leggero | Ottimo per i principianti, quelli in condizioni fisiche<br>estremamente scarse e quelli principalmente<br>interessati ad allenarsi per perdere peso, in quanto il<br>corpo brucia una quantità maggiore di calorie di grassi<br>rispetto alle calorie di carboidrati come carburante.                                  | 50-60%                                        |
| 2: Leggero       | Controllo del peso e rafforzamento del cuore, con<br>l'opportunità di lavorare a livelli ottimali. Conosciuto<br>anche come "soglia della capacità aerobica" in quanto<br>da questo punto in poi il corpo inizia a cogliere gli<br>effetti positivi dell'esercizio aerobico.                                           | 60-70%                                        |
| 3: Moderato      | Vantaggi non solo per il cuore, ma anche per il sistema<br>respiratorio. Aumenta la resistenza e migliora la<br>potenza aerobica, ovvero la capacità di trasporto di<br>ossigeno e l'allontanamento dell'anidride carbonica<br>dai muscoli specifici per lo sport. Aumenta la potenza<br>MET (equivalente metabolico). | 70-80%                                        |
| 4: Intenso       | Vantaggi di allenamento ad alte prestazioni. Aumenta<br>la capacità del corpo a metabolizzare l'acido lattico,<br>che consente di allenarsi più intensamente prima di<br>provare il dolore derivato dall'accumulo di lattato e dal<br>debito di ossigeno.                                                              | 80-90%                                        |
| 5: Max           | Solo gli atleti estremamente preparati possono<br>allenarsi in questa zona per una frequenza e durata<br>limitate. Lavorare in debito di ossigeno per allenare<br>percorsi metabolici di fibre muscolari a contrazione<br>veloce, non percorsi o enzimi di resistenza.                                                 | 90-100%                                       |

## Cura di Base di Rider 50

Prestare estrema cautela a Rider 50 per ridurre rischi di danni.

- Non far cadere Rider 50 né sottoporlo a urti.
- Non esporre Rider 50 a temperature estreme e ad eccessiva umidità.
- La superficie dello schermo si graffia facilmente. Utilizzare dei protettori non adesivi generici per lo schermo per proteggerlo dai graffi.
- Utilizzare detergenti neutri diluiti su un panno morbido per pulire Rider 50.
- Non tentare di smontare, riparare o apportare alcuna modifica a Rider 50. Ogni tentativo in tal senso potrebbe invalidare la garanzia.

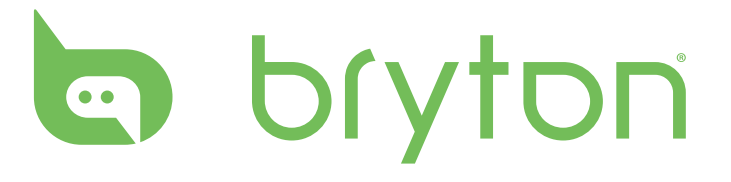